# Try Playing USG

### 2021/5/22 start-up

2021/10/6 release

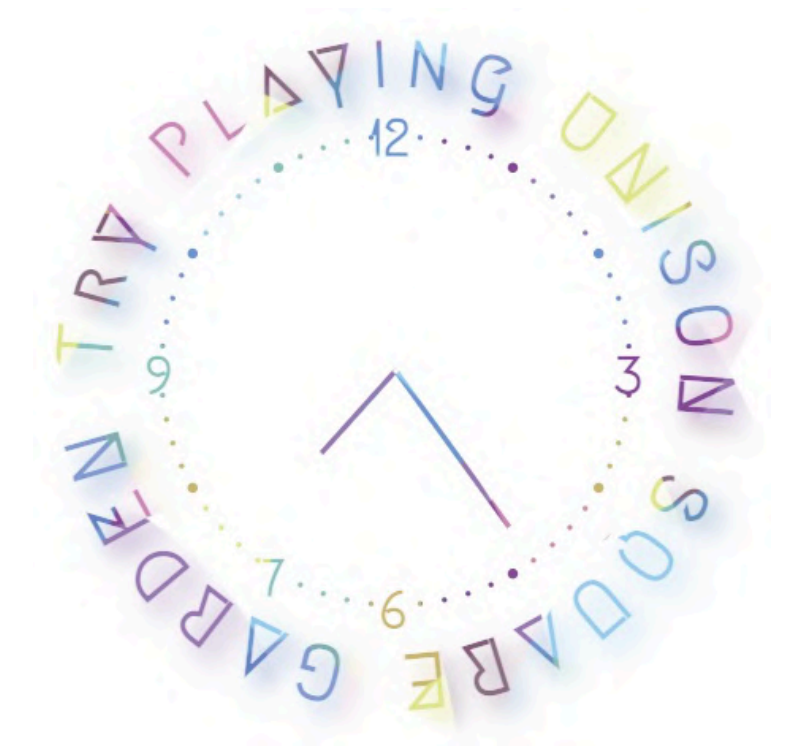

https://try-playing-usg.kuron.jp/

楽器オンリーで高い完成度を誇る UNISON SQUARE GARDEN の楽曲を題材に、 演奏のコツや機材選びについて語り合うユーザー参加型サイト。 LINE 風のリアルタイム掲示板で、 アマチュアバンドマンのコミュニケーションの場を提供。

仕掛け満載のポップなプレイグラウンドとして、誰もが触って楽しめる。

# 目次

| 1 | トップページ                    | 1  |
|---|---------------------------|----|
|   | 1.1 デザイン                  | 1  |
|   | 1.2 サイト名とロゴ               | 4  |
|   | 1.3 時計                    | 4  |
| 2 | 『このサイトについて』ページ            | 4  |
|   | 2.1 デザイン                  | 4  |
| 3 | $\varkappa = 2 = -$       | 6  |
|   | 3.1 ハンバーガーメニュー (スマートフォン版) | 6  |
|   | 3.2 フッターメニュー (スマートフォン版)   | 8  |
|   | 3.3 サイドメニュー (パソコン版)       | 9  |
|   | 3.4 アクティブ時の色の変化           | 11 |
| 4 | 『曲を探す』ページ                 | 14 |
|   | 4.1 デザイン                  | 14 |
|   | 4.2 ALL OPEN ボタン          | 16 |
|   | 4.3 ALL CROSE ボタン         | 17 |
|   | 4.4 初心者向けの曲一覧             | 18 |
|   | 4.5 CD 別曲一覧               | 18 |
|   | 4.6 曲名検索機能                | 18 |
| 5 | 演奏法解説ページ                  | 21 |
|   | 5.1 デザイン                  | 21 |
|   | 5.2 楽器の切り替え               | 25 |
|   | 5.3 揭示板                   | 27 |
| 6 | 機材記事一覧ページ(現在準備中)          | 39 |
|   | 6.1 デザイン                  | 39 |
| 7 | 機材記事ページ(現在準備中)            | 43 |
|   | 7.1 デザイン                  | 43 |
|   | 7.2 他の記事への移動              | 46 |

|    | 目次                                                      | iii |
|----|---------------------------------------------------------|-----|
| 8  | 共同執筆者募集ページ                                              | 48  |
|    | 8.1 デザイン                                                | 48  |
| 9  | 執筆者紹介ページ                                                | 51  |
|    | 9.1 デザイン                                                | 51  |
|    | 9.2 SNS $\mathcal{P} \mathcal{A} \supseteq \mathcal{V}$ | 53  |
|    | 9.3 『DM を送る』ボタン                                         | 54  |
| 10 | お問い合わせページ                                               | 54  |
| 11 | <b>404</b> エラーページ                                       | 56  |
|    | 11.1 デザイン                                               | 56  |
| 12 | パンくずリスト                                                 | 58  |
|    | 12.1 パソコン版                                              | 58  |
|    | 12.2 スマートフォン版                                           | 59  |
| 13 | 『トップへ戻る』ボタン                                             | 60  |
| 14 | サイトのロゴとローディングアニメーション                                    | 62  |
| 15 | 管理画面                                                    | 63  |

# 1 トップページ

### 1.1 デザイン

サイトにアクセスした際、まず最初に現れるのは次のような画面です。

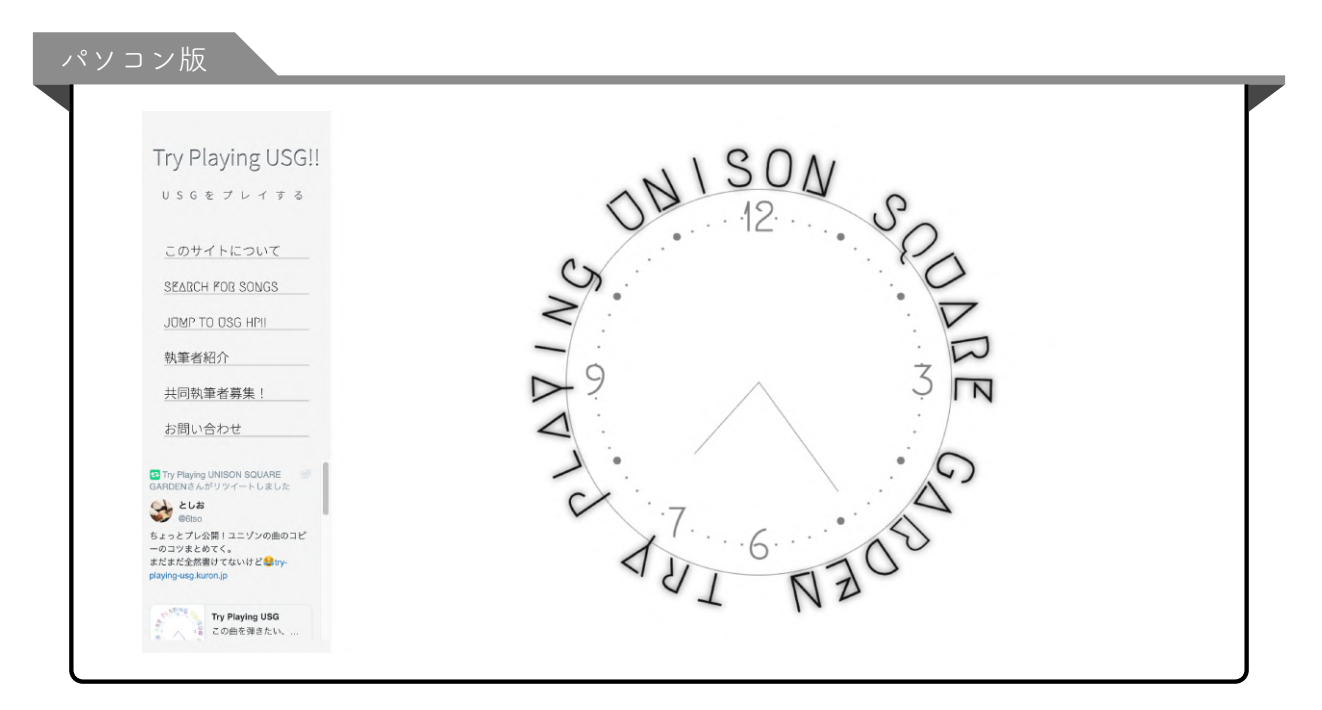

パソコン版では、画面が横長であることを生かし、左側のサイドバーに常にメニューを表 示するようにしています。

横長画面では、メニュータブを横に並べることも可能ですが、記事が表示される領域を少 しでも縦長にすることで、スマートフォン版とのレイアウトの切り替えをスムーズにして います。

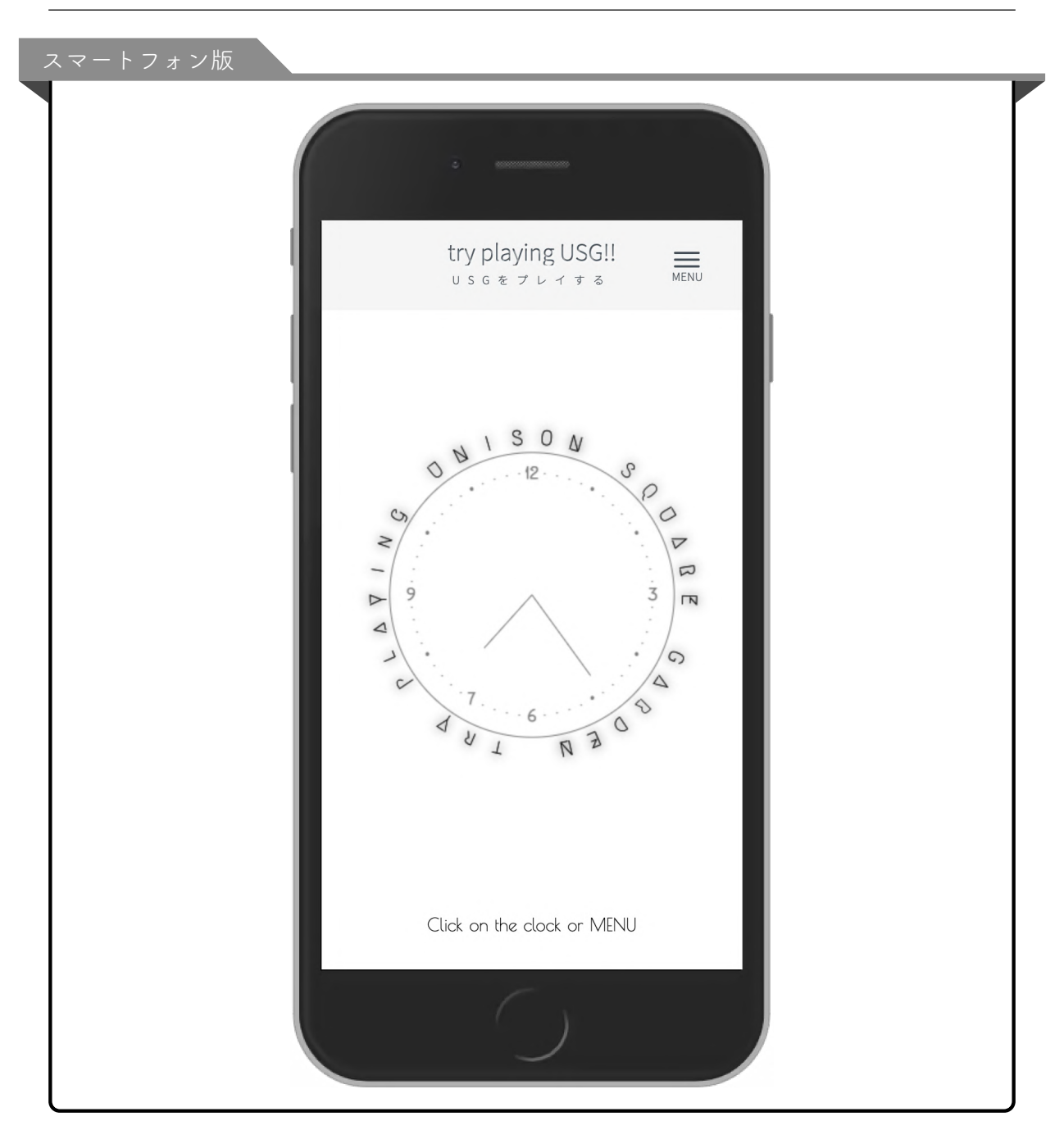

スマートフォン版では、下にスクロールするとメニューが現れます。 (後述しますが、実はスクロールしなくてもメニューに辿り着けるようにしています。)

| Try Playing USG!! <u></u><br>USGをプレイする MENU                                                                                                    |  |
|----------------------------------------------------------------------------------------------------|--|
| $ \begin{array}{c}                                     $                                                                                                    |  |
| Click on the clock or MENU                                                                                                    |  |
| <u>このサイトについて</u><br>SEARCH POB SONGS<br>JDMP TO DSG HP!!<br>執筆者紹介<br>共同執筆者募集 !<br>お問い合わせ<br>* 古問い合わせ<br>* とはな<br>* とはな<br>* とはな<br>* とはな<br>* とはな<br>* ないけど 会 try-playing-<br>usg.kuron.jp<br>Ty Playing USG<br>Come を見まい、 おいにの きんの曲のコピーのコツ<br>まとめてく。<br>* またまだを然書けてないけど 会 try-playing-<br>usg.kuron.jp |  |
| © 2021 tomixy & tosio                                                                                                    |  |

#### 1.2 サイト名とロゴ

『try playing UNISON SQUARE GARDEN』というサイト名は非常に長いため、スマ ホなどの縦長画面のヘッダー(上部の灰色の部分)では改行せずに済むよう、UNISON SQUARE GARDEN を USG と略記することにしました。(ヘッダーはすべてのページで 表示される部分です。記事を隠さないよう、コンパクトであるに越したことはありませ ん。しかしながら、UNISON SQUARE GARDEN が一行で収まるくらいに文字を小さ くしてしまうと、肝心なサイト名が読みづらくなってしまいます。)

USG と略記してしまった以上、本来のサイト名をどこかで紹介する必要があります。そこで思いついたのが、try playing UNISON SQUARE GARDEN というサイト名を円形にすることでした。

円形にするだけで、シンプルですがサイトのロゴのようにも見えます。

1.3 時計

背景画像のない中でもインパクトのあるトップページにするため、円形を生かして時計を 作ってみました。

時計は静止画で、常に7時24分を指しています。

これは、UNISON SQUARE GARDEN の結成日が 2004 年 7 月 24 日であること、また、UNISON SQUARE GARDEN が初めて日本武道館のステージに立った日が 2015 年 7 月 24 日であることに準えたものです。

## 2 『このサイトについて』ページ

2.1 デザイン

スマートフォン版では、時計をクリックすると、次のような画面が現れます。

『時計をクリックする』という仕掛けに気づかなかった場合も考慮して、スクロールして 現れるメニューの『このサイトについて』という項目をクリックした時も同じ表示に辿り 着くようにしています。 2.1 デザイン

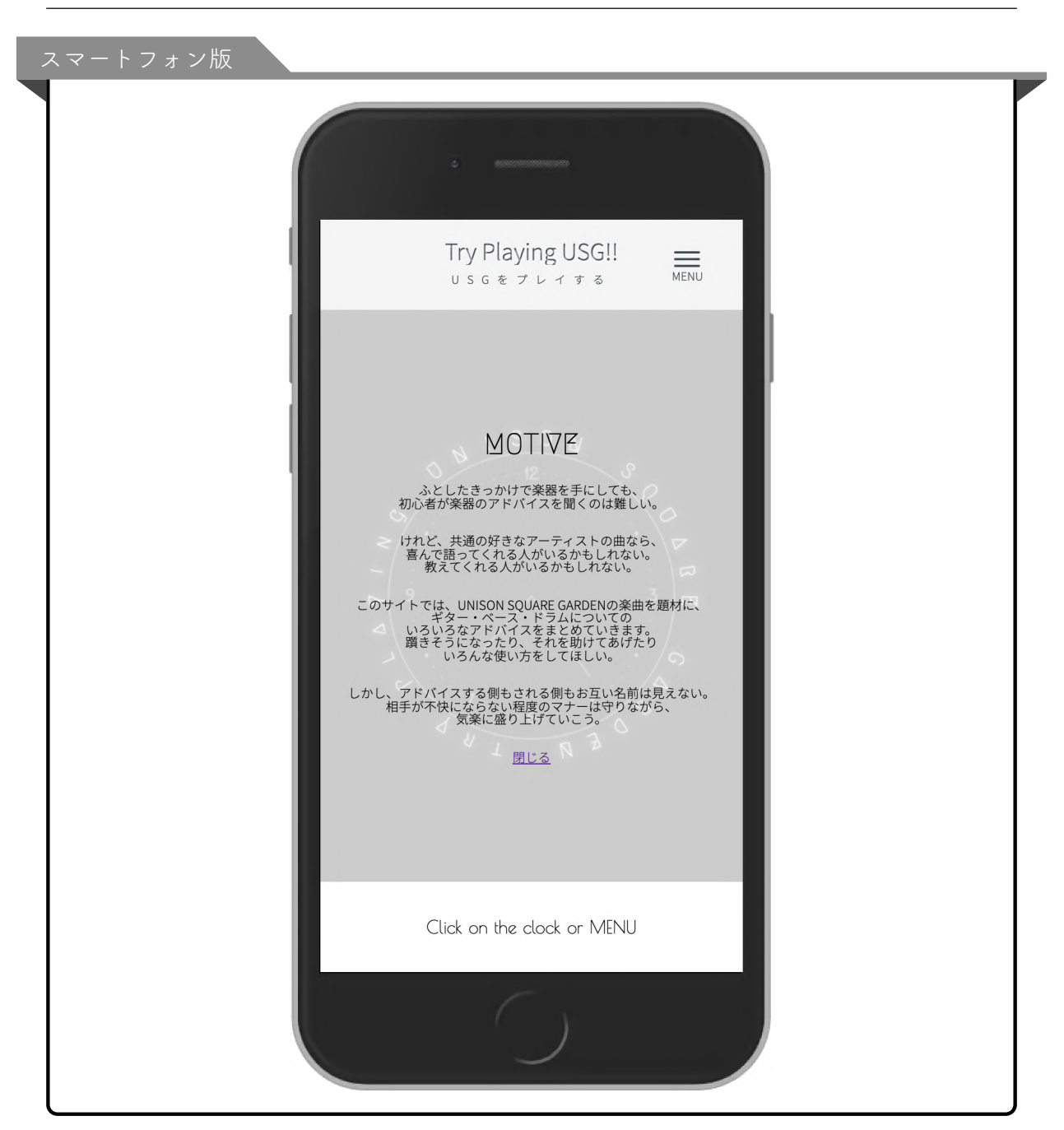

MOTIVE は『動機』という意味です。サイトの概要やコンセプトを紹介するページは 『about』ページと称されがちですが、少しカッコよくしてみました。(あえて難解な言葉 を出すという田淵氏風の遊び)

テキストが現れると同時に、背景の色彩は反転し、黒い円を描いていた try playing UNISON SQUARE GARDEN という文字は、今度は背後からテキストを照らすように

光って見えます。

『閉じる』をクリックすると、静かにフェードアウトし、元の時計画面に戻ります。

パソコン版では、サイドメニューの『このサイトについて』という部分をクリックすると MOTIVE 画面に切り替わります。

| Try Playing USG!!                                                               |                                                                                                    |
|---------------------------------------------------------------------------------|----------------------------------------------------------------------------------------------------|
| USGをプレイする                                                                       |                                                                                                    |
| CLOSE MOTIVE                                                                    | MOTINZ                                                                                                    |
| SEARCH FOR SONGS                                                                | C MUTIVE                                                                                                    |
| JOMP TO OSG HPI                                                                 | $\geq$                                                                                                    |
| 執筆者紹介                                                                           | ふとしたさっかけで楽器を手にしても、初心者が楽器のアドバイスを聞くのは難しい。                                                                        |
| 共同執筆者募集!                                                                        | けれど、共通の好きなアーティストの曲なら、喜んで語ってくれる人がいるかもしれない。<br>教えてくれる人がいるかもしれない。                                                 |
| お問い合わせ                                                                          | このサイトでは、UNISON SQUARE GARDENの楽曲を題材に、ギター・ベース・ドラムについてのいろいろなアドバイスをまとめていきます。<br>覇きそうになったり、それを助けてあげたりいろんな使い方をしてほしい。 |
| ■ Try Playing UNISON SQUARE<br>GARDENさんがリツイートしました                               | しかし、アドバイスする側もされる側もお互い名前は見えない。<br>相手が不快にならない程度のマナーは守りながら、気薬に盛り上げていこう。                                           |
|                                                                                 |                                                                                                    |
| ちょっとプレ公開!ユニゾンの曲のコピ<br>ーのコツまとめてく。<br>まだまだ全然書すてないけど Geny-<br>playing-usg.kuron.jp |                                                                                                    |

MOTIVE 画面表示中は、『このサイトについて』という部分が『Close MOTIVE』という 表示に切り替わり、カーソルを動かすことなくそのままクリックすれば MOTIVE 画面を 閉じられるようにしています。

- 3 メニュー
- 3.1 ハンバーガーメニュー (スマートフォン版)

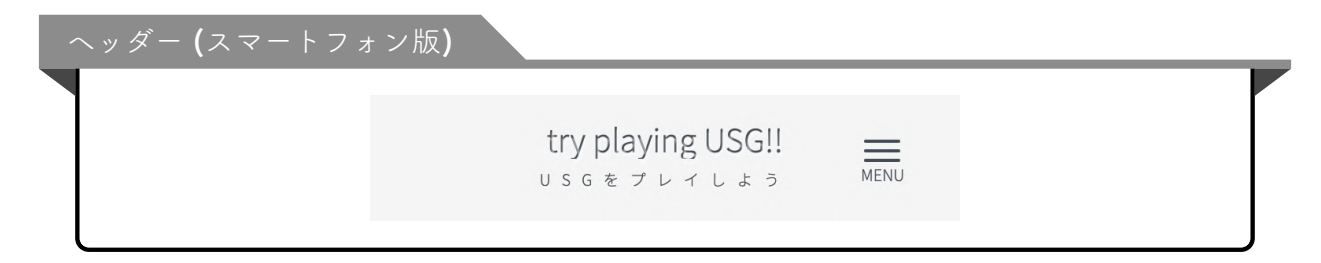

スマートフォン版画面右上の MENU ボタンをクリックすると、次のようにメニュー画面

が現れます。

| try playing USG!!                                                                                           |  |
|----------------------------------------------------------------------------------------------------|--|
| SEARCH FOR SONGS<br>EQUIPMENT<br>GUITAR<br>BASS<br>DRUMS<br>JUMP TO USG HP!!<br>執筆者紹介<br>共同執筆者募集!<br>お問い合わせ |  |
| Click on the clock or MENU                                                                                  |  |

この MENU ボタンは、USG や XIIX の公式サイトでも使われているものです。(三本線 や2本線が、クリックするとバツ印に変わるアレ)

このサイトに訪れる方にとっては見慣れたものでしょうが、一応『MENU』や『CLOSE』 という補助テキストを加えました。

これもよくある演出ですが、3本線とバッ印の切り替えは滑らかなアニメーションになっ

ています。

3.2 フッターメニュー (スマートフォン版)

スマートフォン版では、いくら画面をスクロールしてもヘッダー (三本線ボタンとサイト 名) は常に上に表示されるようになっているため、いつでも他の項目に移動することがで きます。

しかし、三本線ボタンをクリックするという仕掛けに気づかなかった場合を考慮して、どのページも一番下までスクロールすればメニューが現れるようにしています。

| このサイトについて        |  |
|------------------|--|
| SEARCH FOR SONGS |  |
| EQUIPMENT        |  |
| Guitar           |  |
| Bass             |  |
| Drums            |  |
| JOMP TO OSG HP!! |  |
| 執筆者紹介            |  |
| 共同執筆者募集!         |  |
| お問い合わせ           |  |
|                  |  |

スマートフォン版の画面写真の多くは、フッターメニューを省略したものを掲載していま すが、すべてのページ下部はこのようになっているとお考えください。

3.3 サイドメニュー (パソコン版)

パソコン版のサイドバーは、ページをスクロールしてもコンテンツと一緒にスクロールさ れることはなく、常に左側に表示されているため、いつでも他の項目に移動することがで きます。

| サイドバー <b>(</b> パソコン版) |                        |
|-----------------------|------------------------|
|                       | try playing USG        |
|                       | USGをプレイする              |
|                       | このサイトについて              |
|                       | SEARCH FOR SONGS       |
|                       | EQUIPMENT              |
|                       | Guitar                 |
|                       | Bass                   |
|                       | Drums                  |
|                       | JOMP TO OSG HP!!       |
|                       | 執筆者紹介                  |
|                       | 大回 判 単 右 募 集 !         |
|                       |                        |
|                       | © 2021 tomixy & toshio |

### 3.4 アクティブ時の色の変化

メニューの各項目にカーソルを合わせた時や、今開いている項目は、次の画像の『お問い 合わせ』の部分のように色が変わるようになっています。 スマートフォン版のフッターメニューも同じように色が変わります。

| サイドメニュー <b>(</b> パソコン版 <b>)</b> の例  |  |
|-------------------------------------|--|
| <b>try playing USG</b><br>USGをプレイする |  |
| このサイトについて                           |  |
| SEARCH FOR SONGS                    |  |
| EQUIPMENT                           |  |
| Guitar                              |  |
| Bass                                |  |
| Drums                               |  |
| JUMP TO USG HP!!                    |  |
| 執筆者紹介                               |  |
| 共同執筆者募集!                            |  |
| お問い合わせ                              |  |
| © 2021 tomixy & toshio              |  |

また、スマートフォン版のハンバーガーメニューは、フッターメニューやサイドメニュー とは色が異なりますが、同じ条件で次のように色が変化します。

| ハンバーガーメニュー (スマ | マートフォン版)                               |
|----------------|----------------------------------------|
|                |                                        |
|                | try playing USG!! ×<br>USGをプレイする CLOSE |
|                | SEARCH FOR SONGS                       |
|                |                                        |
|                | GUITAR<br>BASS                         |
|                |                                        |
|                | JOMP TO OSG HP!!                       |
|                | 執筆者紹介                                  |
|                | 共同執筆者募集!                               |
|                | <u>お問い合わせ</u>                          |
|                | UNISON SQUARE GARDEN で好きな曲             |
|                |                                        |
|                |                                        |

4 『曲を探す』ページ

4.1 デザイン

メニューの『SEARCH FOR SONGS』をクリックすると、次のようなページに移動します。

イメージはアルバム『UNISON SQUARE GARDEN』ジャケットです。

4.1 デザイン

| - E | Try Playing USG!!<br>USGをプレイする MENU |  |
|-----|-------------------------------------|--|
|     | Top 曲を探す                            |  |
|     | 曲名を検索                               |  |
|     | ALL OPEN ALL CLOSE                  |  |
| L   | POR BEGINNER                        |  |
|     | Bass:初心者向け                          |  |
|     | Drums:初心者向け                         |  |
|     |                                     |  |
|     | 流星前夜<br>UNISON SQUARE GARDEN        |  |
|     | ()                                  |  |

4.2 ALL OPEN ボタン

| Try Playing USG!!                                                                           | Tc 曲を探す              |   |          |           |
|---------------------------------------------------------------------------------------------|----------------------|---|----------|-----------|
| USGをプレイする                                                                                   |                      |   |          |           |
|                                                                                             | 曲名を検索                |   | ALL OPEN | ALL CLOSE |
| SEARCH FOR SONGS                                                                            |                      |   |          |           |
| 執筆考紹介                                                                                       |                      |   | -        |           |
|                                                                                             | POR BEGINNER         | _ |          |           |
| 共同執筆者募集!                                                                                    | Guiter:初心者向け         |   |          |           |
| お問い合わせ                                                                                      | Bass:初心者向け           |   |          |           |
|                                                                                             | Drums:初心者向け          |   |          |           |
| Try Playing UNISON SQUARE GARDENさんがリツイートしました                                                |                      |   |          |           |
| GMDERSAID ジイー FOADA<br>GEEO<br>ELES<br>モレタ<br>モレタ<br>モレタ<br>モレタ<br>モレタ<br>モレタ<br>モレタ<br>モレタ | ALBUM                |   |          |           |
|                                                                                             | 新世界ノート               |   |          |           |
|                                                                                             | 流星前夜<br>             |   |          |           |
|                                                                                             | UNISON SQUARE GARDEN |   |          |           |
|                                                                                             |                      |   |          |           |
| Try Playing U<br>この曲を弾き                                                                     | Populus Populus      |   |          |           |
|                                                                                             | CIDER ROAD           |   |          |           |
| © 2021 tomixy & tosio                                                                       | Catcher In The Spy   |   |          |           |
|                                                                                             | DOGOUT ACCIDENT      |   |          |           |

独自のプログラミングによって、非常に多機能なページを実現しました。 機能を一つずつ紹介していきます。

4.2 ALL OPEN ボタン

ALL OPEN ボタンを押すと、すべてのメニューが開いて、ユニゾンの楽器一覧を時系列 順に見ることができます。

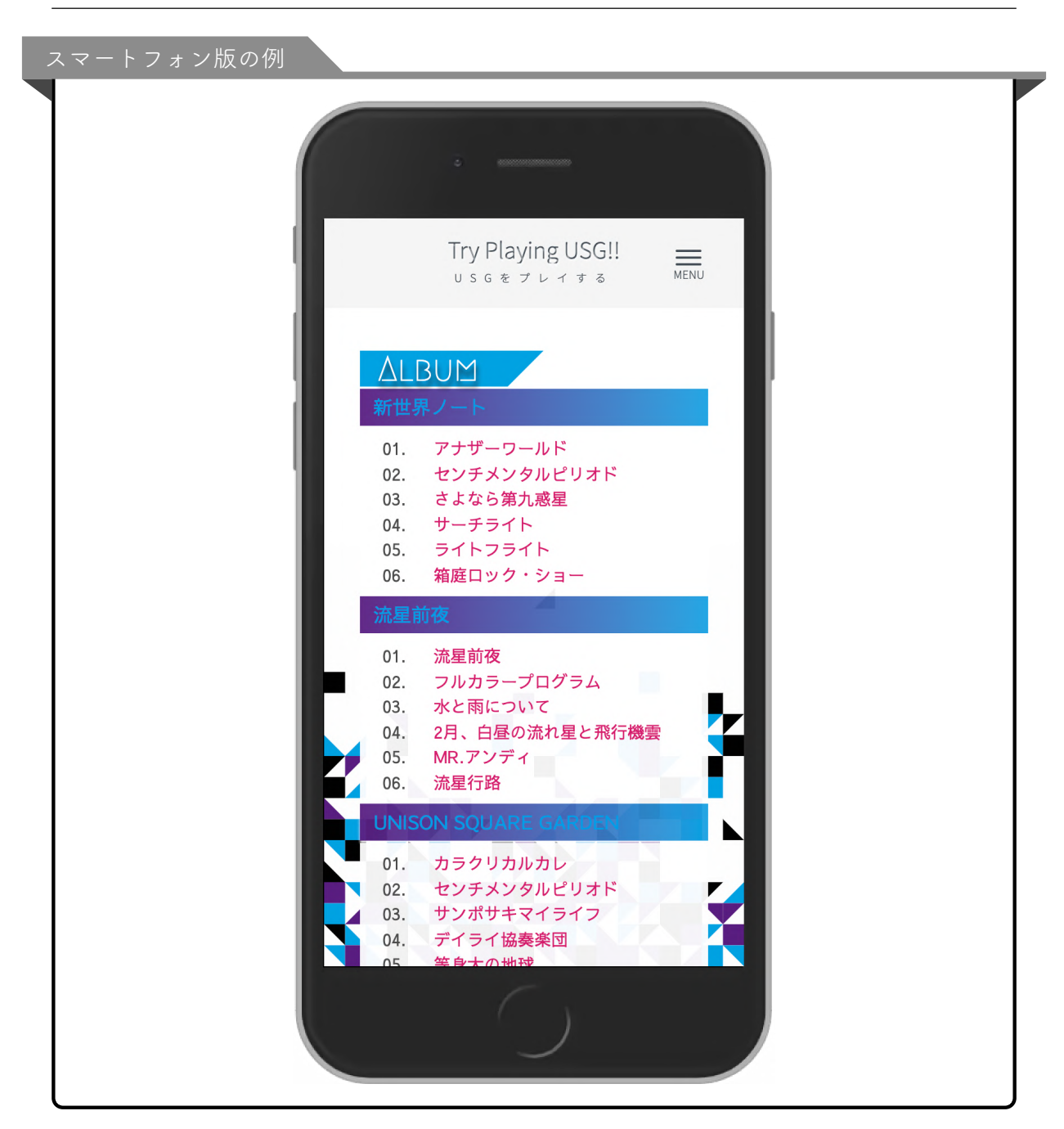

スマートフォン版では、長い曲名は一覧全体を左右にスクロールして名称全体を見ること ができます。

### 4.3 ALL CROSE ボタン

ALL CROSE ボタンを押すと、すべてのメニューが閉じ、このページを開いた当初のコン パクトな見た目に戻ります。

#### 4.4 初心者向けの曲一覧

記事を書く際に設定した難易度によって分類されたアーカイブが自動作成されます。 各楽器の初心者向けの曲を簡単に探すことができます。

#### 4.5 CD 別曲一覧

各 CD 名をクリックすると、その CD の曲一覧が表示されます。 ユーザーが画面をスクロールする必要性を最小限にするための仕組みが備わっています。

- ・ CD 名をクリックすると、他の既に開いていた CD メニューは自動で閉じます。
- CDメニューが開くとき、CD に収録されている曲一覧がすべて画面に収まるよう
   に、自動でスクロールされます。
- ・開いている CD 名を再度クリックすると、その CD の曲一覧を閉じることができます。(曲一覧が画面を覆い尽くし、スクロールしなければ他の CD に移れないという現象を避けるための仕様です。)

CD 別一覧では、曲名はギター演奏法記事へのリンクとして機能します。 次章で解説しますが、各曲記事ページは同じ曲の他楽器記事へと容易に移動することがで きる仕様になっています。

4.6 曲名検索機能

曲の収録されているアルバム名がわからない時、アルバム一覧からお目当ての曲を見つけ 出すのは困難です。

たくさんの記事が投稿された頃には、記事のある曲一覧からお目当ての曲を探すのも面倒 になるでしょう。

そんなわけで、曲名検索機能を実装しました。

『曲名を検索』フォームに文字を入力すると、画面がリアルタイム更新され、その文字を 含む曲一覧がフォームの下に現れます。

もちろん、赤字は記事へのリンクとして機能します。どの楽器の記事へ飛ばされるかはア ルバム別一覧と同様です。

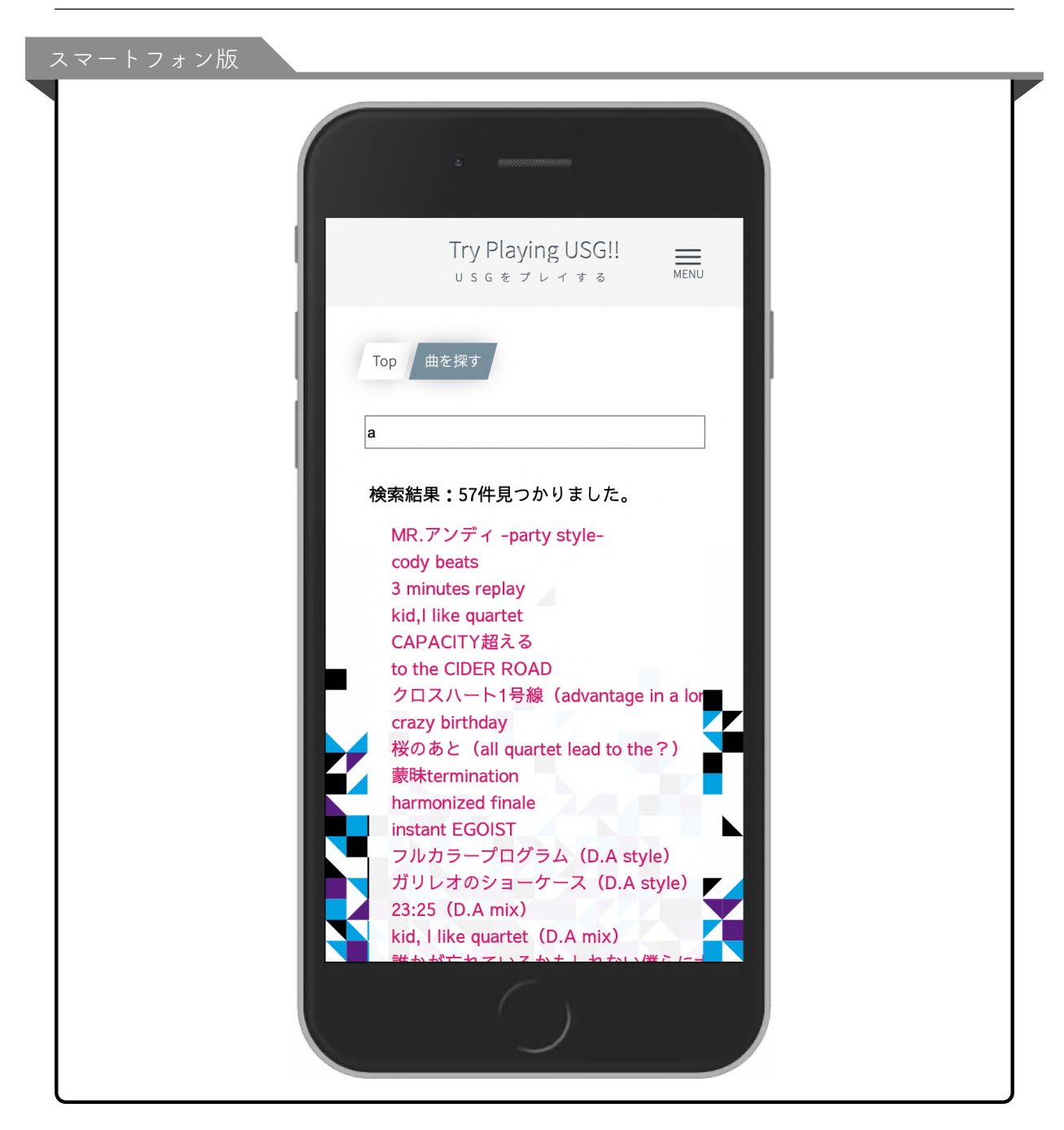

スマートフォン版では、長い曲名は一覧全体を左右にスクロールして名称全体を見ること ができます。 4.6 曲名検索機能

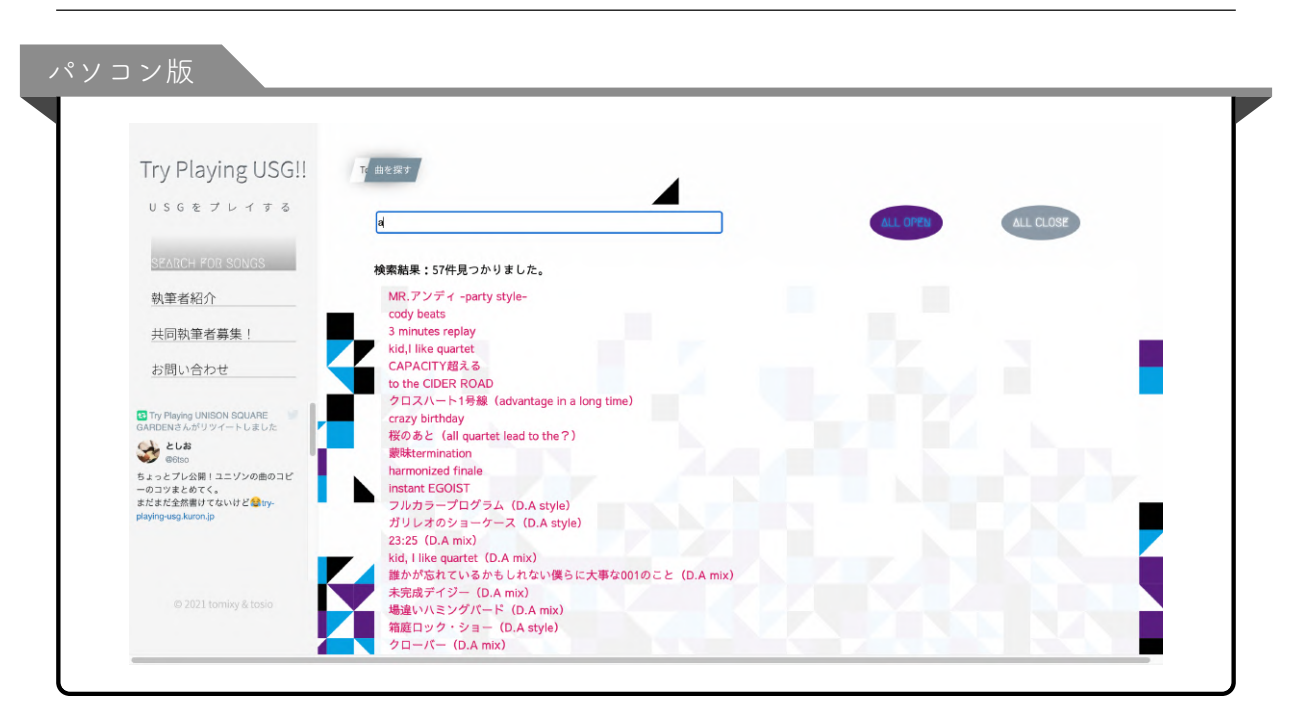

また、検索時に大文字と小文字を区別しない仕組みになっているので、うろ覚えのスペル でも大丈夫です。

『own』と入力すれば、ちゃんと『Own Civilization』がヒットします。

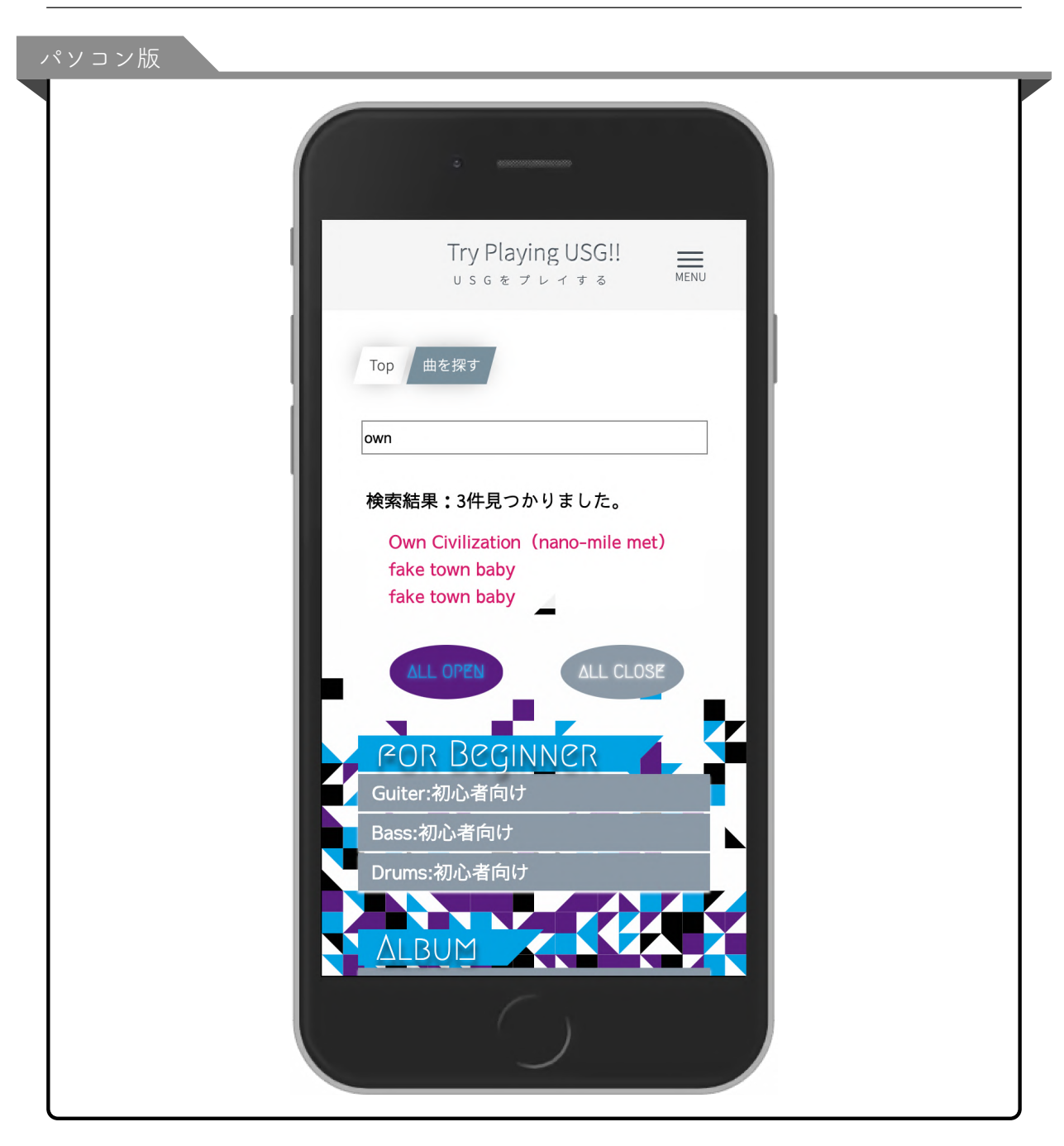

## 5 演奏法解説ページ

### 5.1 デザイン

『曲を探す』ページで赤色の曲名をクリックすると、次のようなページに移動します。 イメージは『センチメンタルピリオド』のシングル CD ジャケットです。

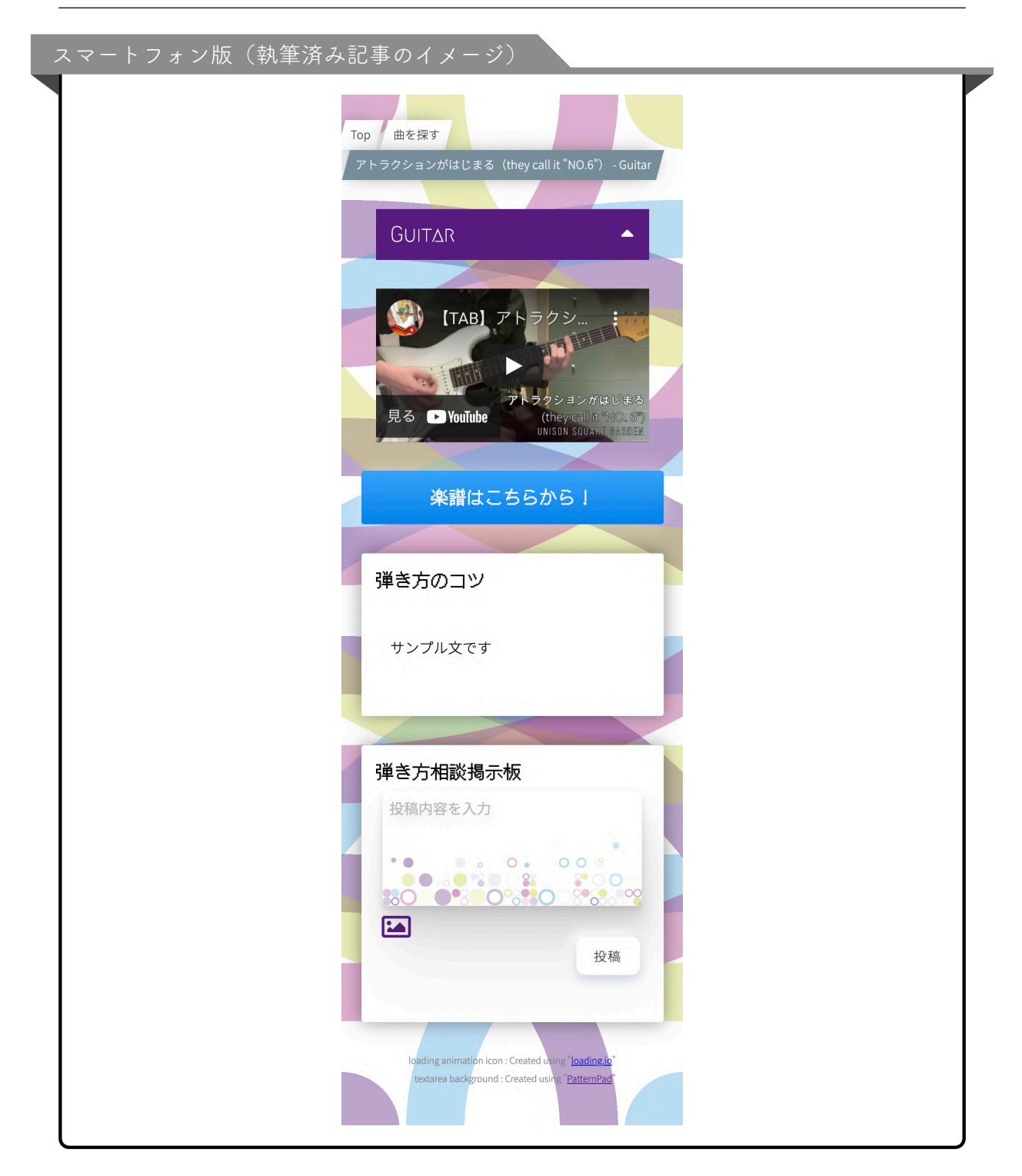

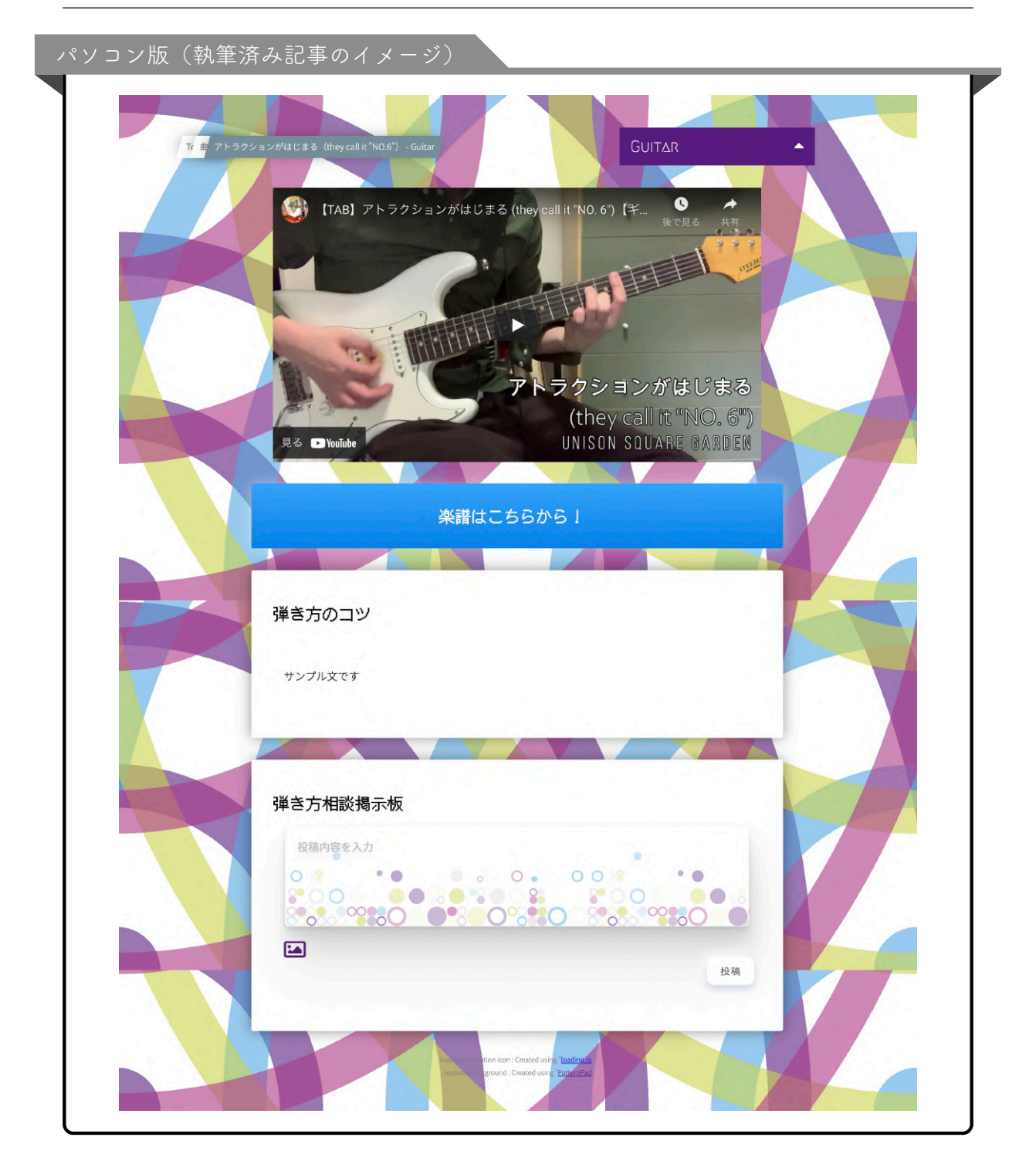

演奏のコツ、動画、楽譜などがまだ設定されていない曲のページも、誰でも書き込みでき る掲示板として公開されています。

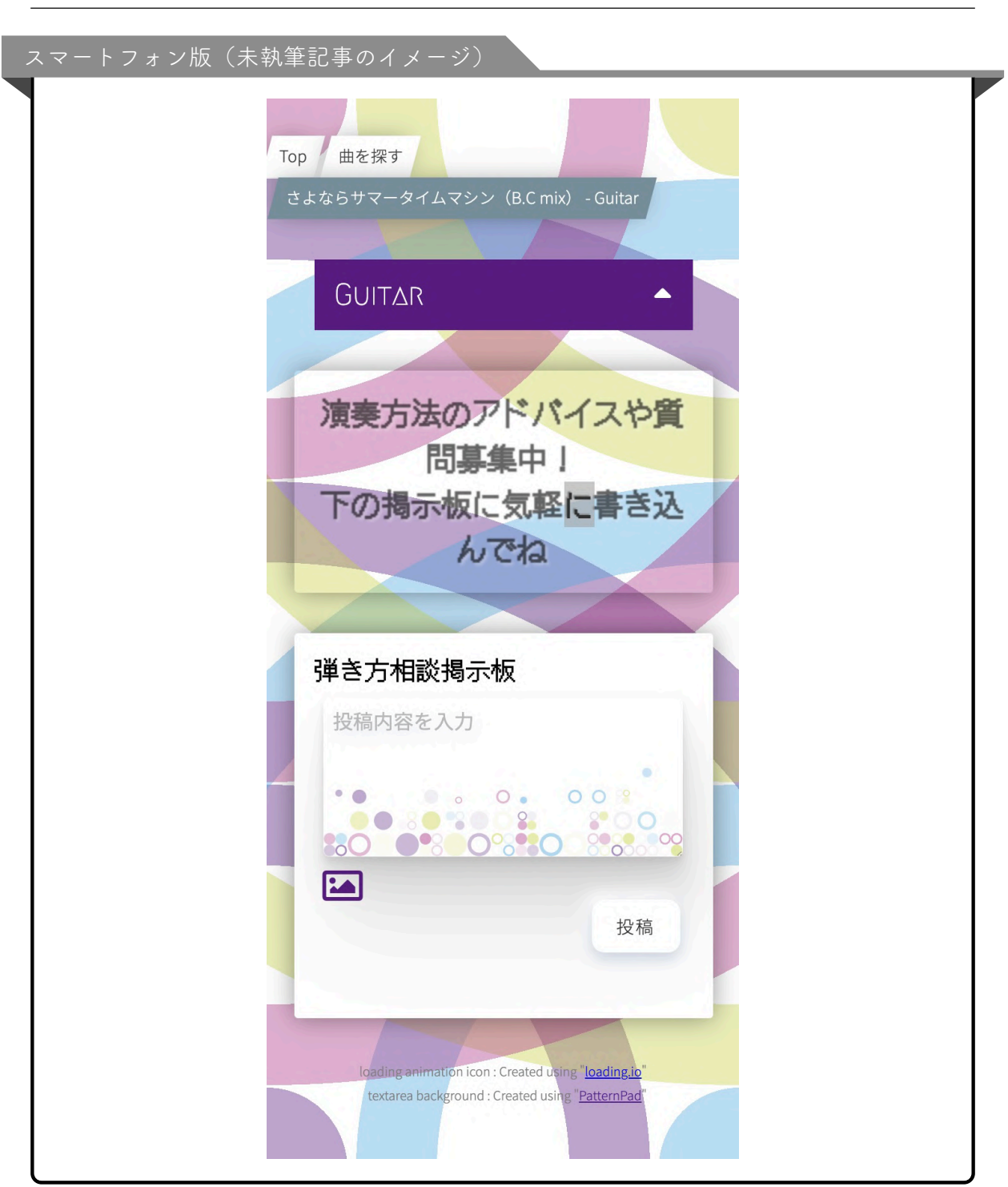

5.1 デザイン

5.2 楽器の切り替え

| ヾソコン版(未執当<br>Tr曲 ctar | きむ手のイメージ)<br>x5サマーダイムマシン (B.C mix) - Guitar      |
|-----------------------|--------------------------------------------------|
|                       | 演奏方法のアドバイスや質問募集中」<br>下の掲示板に気軽に書き込んでね<br>弾き方相談掲示板 |
|                       | 投稿内容を入力                                          |
|                       | 投稿                                               |

5.2 楽器の切り替え

Į

| 楽器切り替えメニュー |        |   |  |
|------------|--------|---|--|
|            |        |   |  |
|            | Guitar | - |  |
|            |        |   |  |

現在表示中の記事の楽器名が書かれている紫色のバーをクリックすると、楽器切り替えメ ニューが現れます。

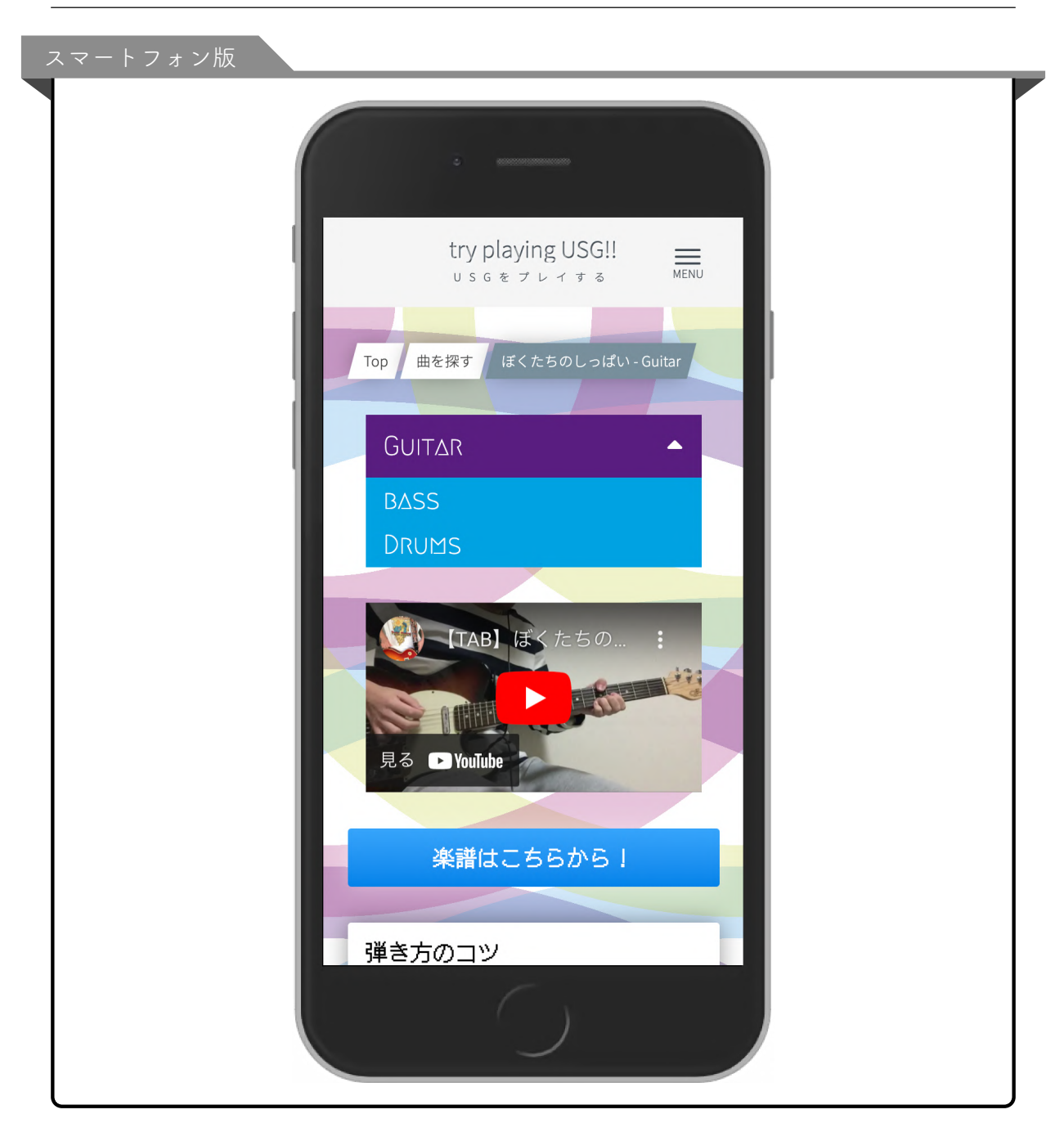

横並びのタブメニューはスマートフォンでは表示が小さくなってしまうため縦並びとし、 最初から現れていると高さがかさんで邪魔な上、現在の記事が何の楽器なのかが分かりづ らいため、このようなドロップダウン式にしました。

表示の自動切り替えのしやすさを鑑みて、パソコン版でも同様の仕組みとしました。

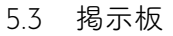

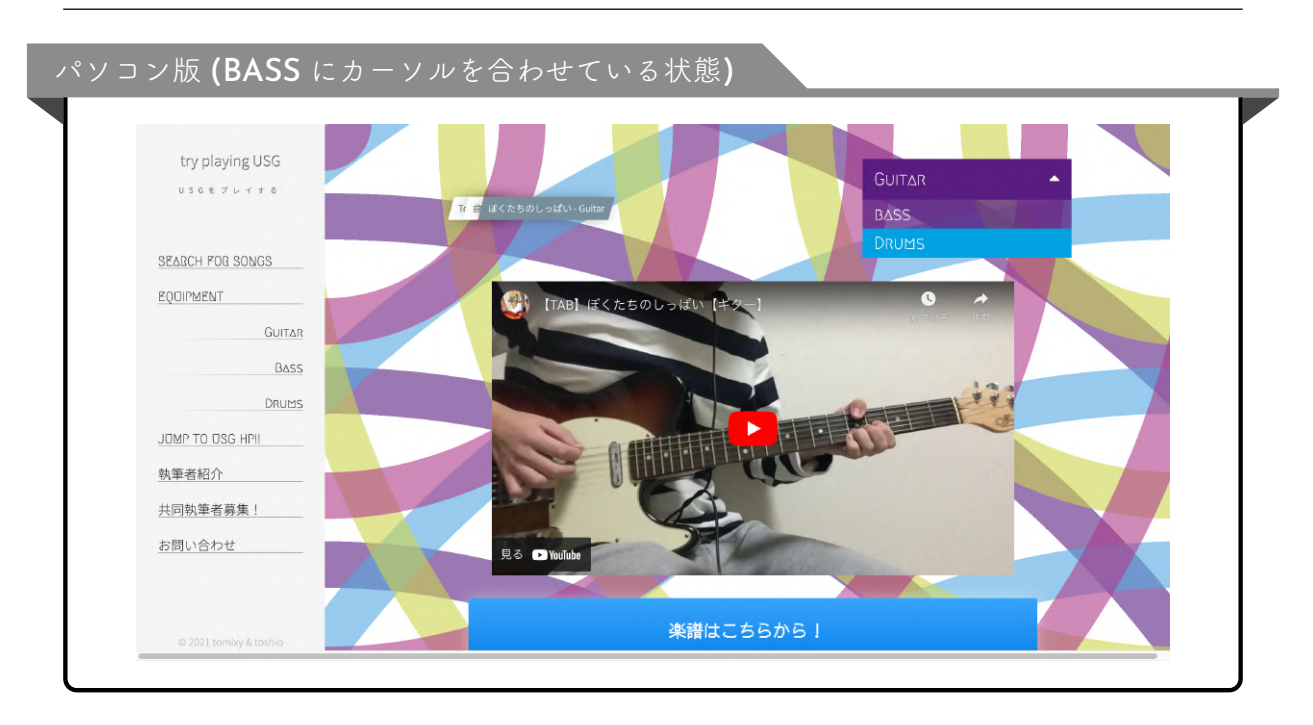

パソコン版では、記事が存在する楽器名リンクの上にカーソルを合わせると、その領域が 半透明になります。右上の『BASS』の文字の背景にご注目ください。

5.3 揭示板

既存のプラグインを使用することなく、セキュリティ対策も含めて一から自作しました。 ✔ コメントと返信の表示

| Try Playing USG!! <u></u><br>USGをプレイする MENU                                                                      |  |
|----------------------------------------------------------------------------------------------------|--|
|                                                                                                    |  |
| 弾き方相談掲示板                                                                                                    |  |
| 投稿内容を入力                                                                                                    |  |
| 2000 100 100 100 100 100 100 100 100 100                                                                         |  |
| 1 2021 09 30 49 39 20                                                                                            |  |
| 初コメントにや                                                                                                    |  |
| <b>Q</b> 返信(1件)                                                                                                  |  |
| loading animation icon : Created using "loading.io"<br>textarea background : Created using " <u>PatternPad</u> " |  |
| C                                                                                                    |  |

| Try Playing USG!!                                |                                                 |  |
|--------------------------------------------------|-------------------------------------------------|--|
| USGをプレイする                                        | 弹き方相談揭示板                                        |  |
| SEARCH FOR SONGS                                 | 投稿内容を入力                                         |  |
| 執筆者紹介                                            |                                                 |  |
| 共同執筆者募集!                                         |                                                 |  |
| お問い合わせ                                           |                                                 |  |
| ITry Playing UNISON SQUARE<br>GARDENさんがリツイートしました | 投稿                                              |  |
| 2 L J33<br>@6150                                 | 1 2024-08-30 18-38-20                           |  |
| ちょっとプレ公開!ユニゾンの曲のコピ<br>ーのコツまとめてく。                 | 初コメントにゃ                                         |  |
| まだまだ全然書けてないけど Stry-<br>playing-usg.kuron.jp      |                                                 |  |
| Try Playing USG<br>この曲を弾きたい、                     |                                                 |  |
|                                                  | Success Investors Kon : Created using "battrade |  |

このコメントには返信が1件あるようです。アイコンをクリックしてみると、返信とさら なる返信用のフォームが表示され、返信が見やすい位置に自動でスクロールされます。

| ÷ •••••••                                                                                                    |  |
|----------------------------------------------------------------------------------------------------|--|
| Try Playing USG!! <u></u><br>USGをプレイする MENU                                                                               |  |
| 1 2021-08-30 18-38-20<br>初コメントにゃ<br>④ 返信(1件)                                                                              |  |
| loading animation icon : Created using " <u>loading.io</u> "<br>textarea background : Created using " <u>PatternPad</u> " |  |
| (                                                                                                    |  |

| Tru Diaving UCCII                             |                                        |                     |
|-----------------------------------------------|----------------------------------------|---------------------|
| Try Playing USG!!                             |                                        | 投稿                  |
| USGをプレイする                                     |                                        |                     |
|                                               | 1 2021-08-30 18-38-20                  |                     |
| SEARCH FOR SONGS                              | 初コメントにゃ                                |                     |
| 執筆者紹介                                         | Q1 返信(1件) 🖒                            |                     |
| 共同執筆者募集!                                      |                                        | 2021-04-30 (8-39-17 |
| た思い合わせ                                        |                                        |                     |
| 2001-172                                      | <del>الله</del> ٢                      | リプライにゃ              |
| ITry Playing UNISON SQUARE SARDENさんがリツイートしました | 邀信内容を入力                                |                     |
| Store 2018                                    |                                        |                     |
| ちょっとプレ公開!ユニゾンの曲のコピーのコツまとめてく。                  |                                        |                     |
| まだまだ全然書けてないけど@try-<br>playing-usg.kuron.jp    |                                        | 迈信                  |
|                                               |                                        |                     |
| Try Playing USG<br>この曲を弾きたい、                  |                                        |                     |
|                                               | imation ion ; Created using Reading to |                     |

₩ コメント入力フォーム

コメント入力フォームには、ポップな模様が描かれています。

背景と共通する円形の模様です。

| 弾き方相談掲示板 |
|----------|
| 投稿内容を入力  |
|          |
|          |
|          |
| 投稿       |

しかし、コメント入力中は模様があっても邪魔なだけなので、コメントを入力しようと フォームをクリックした時には、模様は消えるようになっています。

| 投稿内容を入力 |
|---------|
|         |
|         |

何もテキストを入力せずに「投稿」ボタンを押してしまった時は、再びフォームをクリッ クした状態に戻り、「テキストは必ず入力してください」という警告が表示されます。

| 弾き万相談掲示板        |  |
|-----------------|--|
| テキストは必ず入力してください |  |
|                 |  |
|                 |  |
|                 |  |
|                 |  |

### 💉 画像の添付

1つのコメントにつき、画像を1枚貼ることができます。

コメント入力欄の左下にある紫色の画像アイコンをクリックすると、端末の画像ライブラ リが開き、そこから画像を選べるようになっています。

画像を1枚選択すると、画像アイコンの隣に選択した画像のプレビューが表示され、画像 アイコンはもうクリックできなくなります。

プレビューの隣のゴミ箱アイコンをクリックすると、画像が選択解除され、再度違う画像 を選択できるようになります。

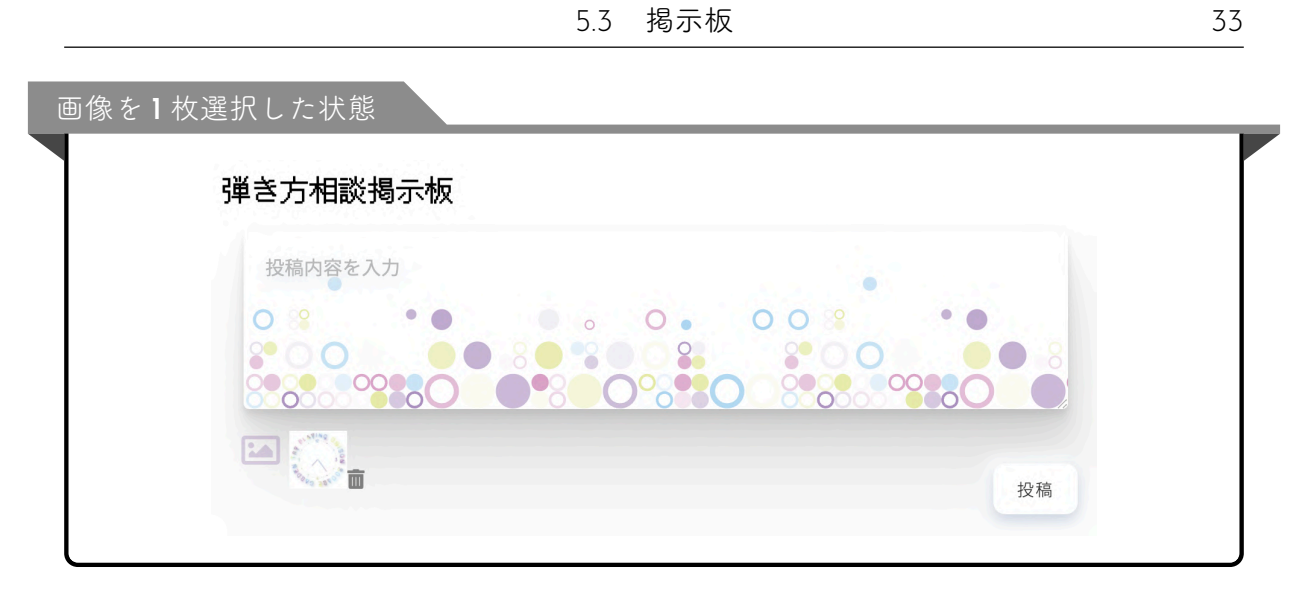

画像つきでコメントすると、こんな風に表示されます。

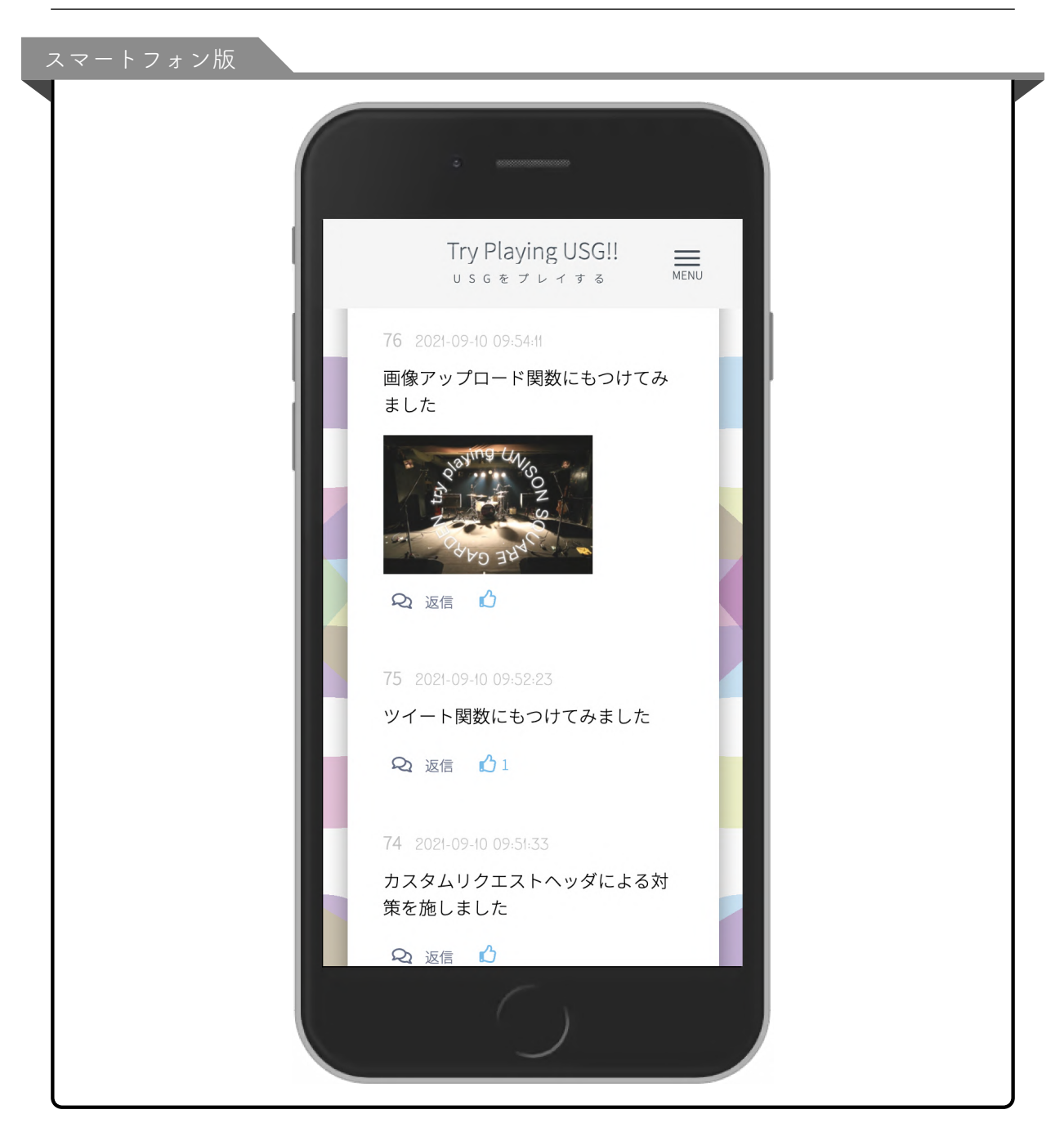

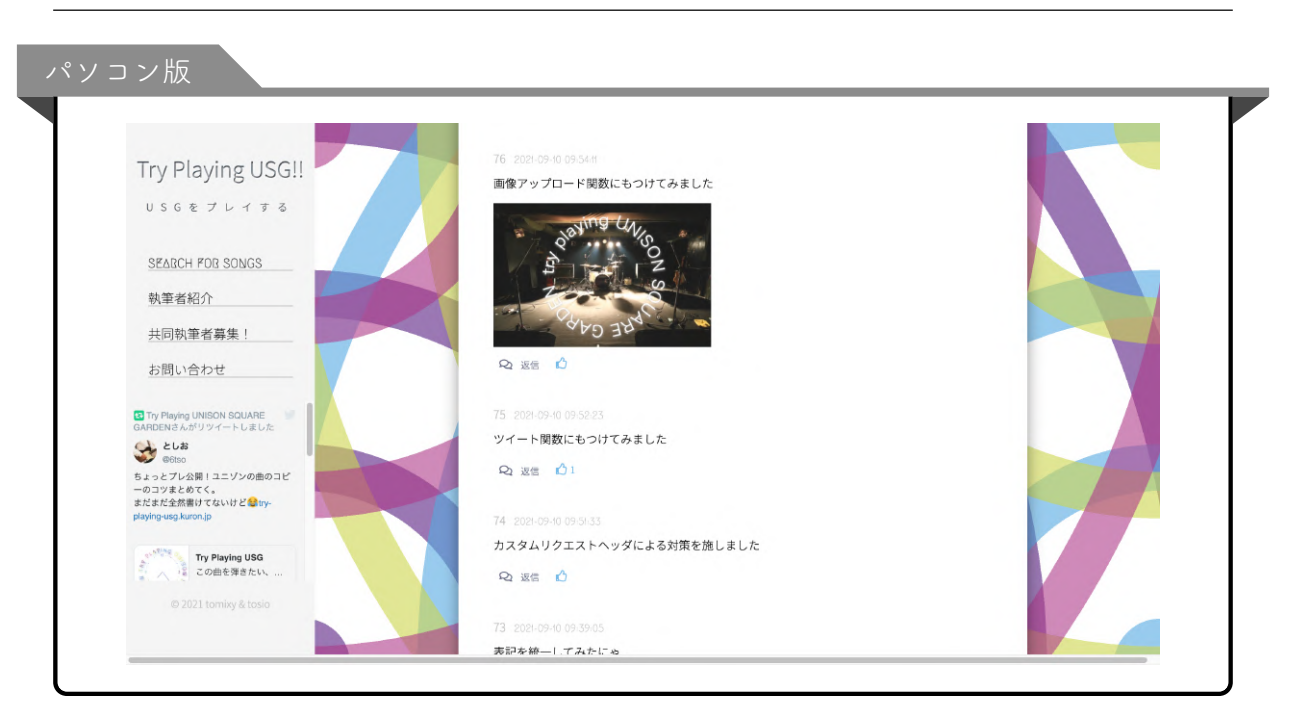

返信にも画像添付できます。

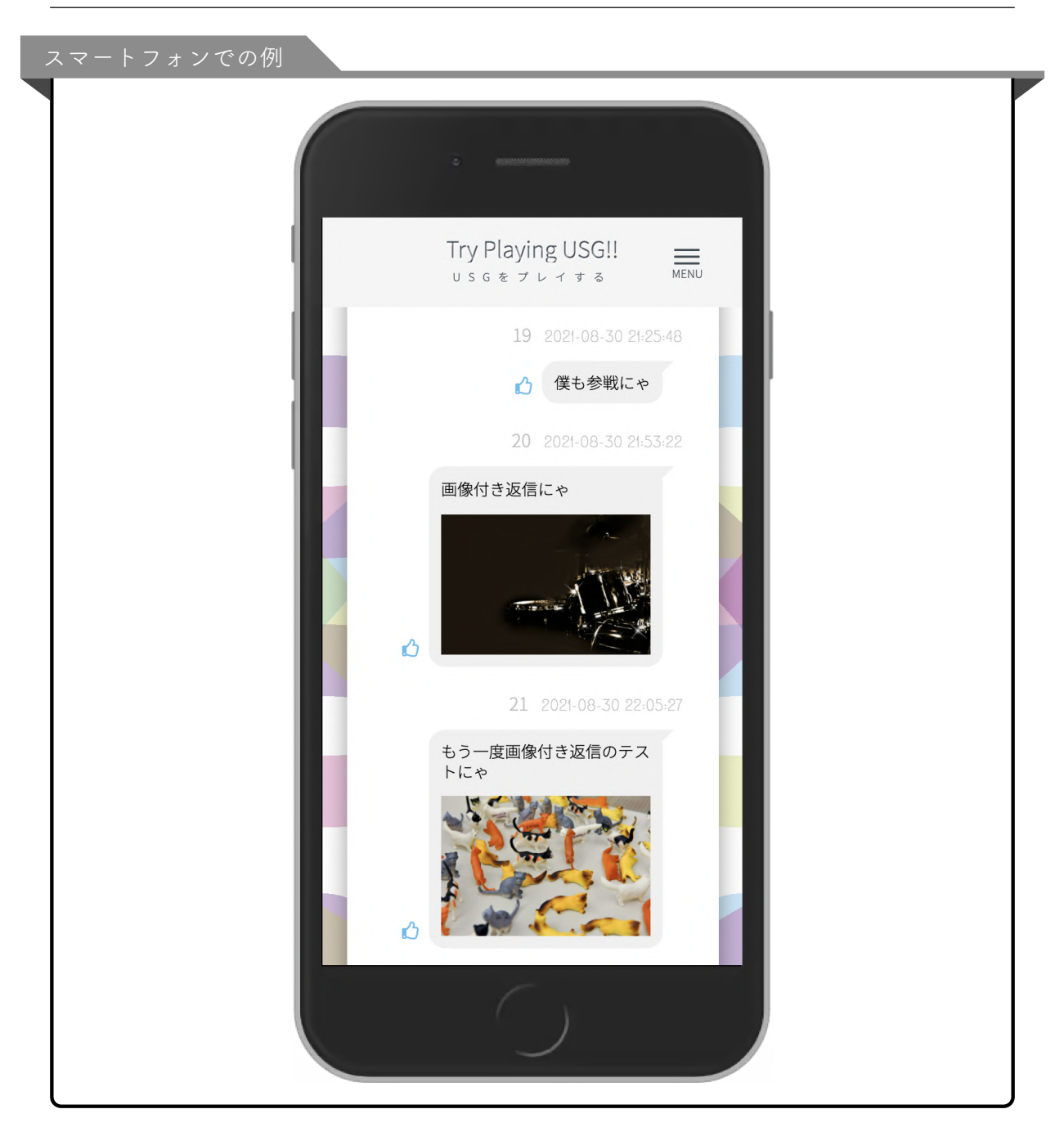

ところで、添付された画像が小さくて見づらい場合もあるでしょう。 そんな時は、画像をクリックすることで拡大表示できます。

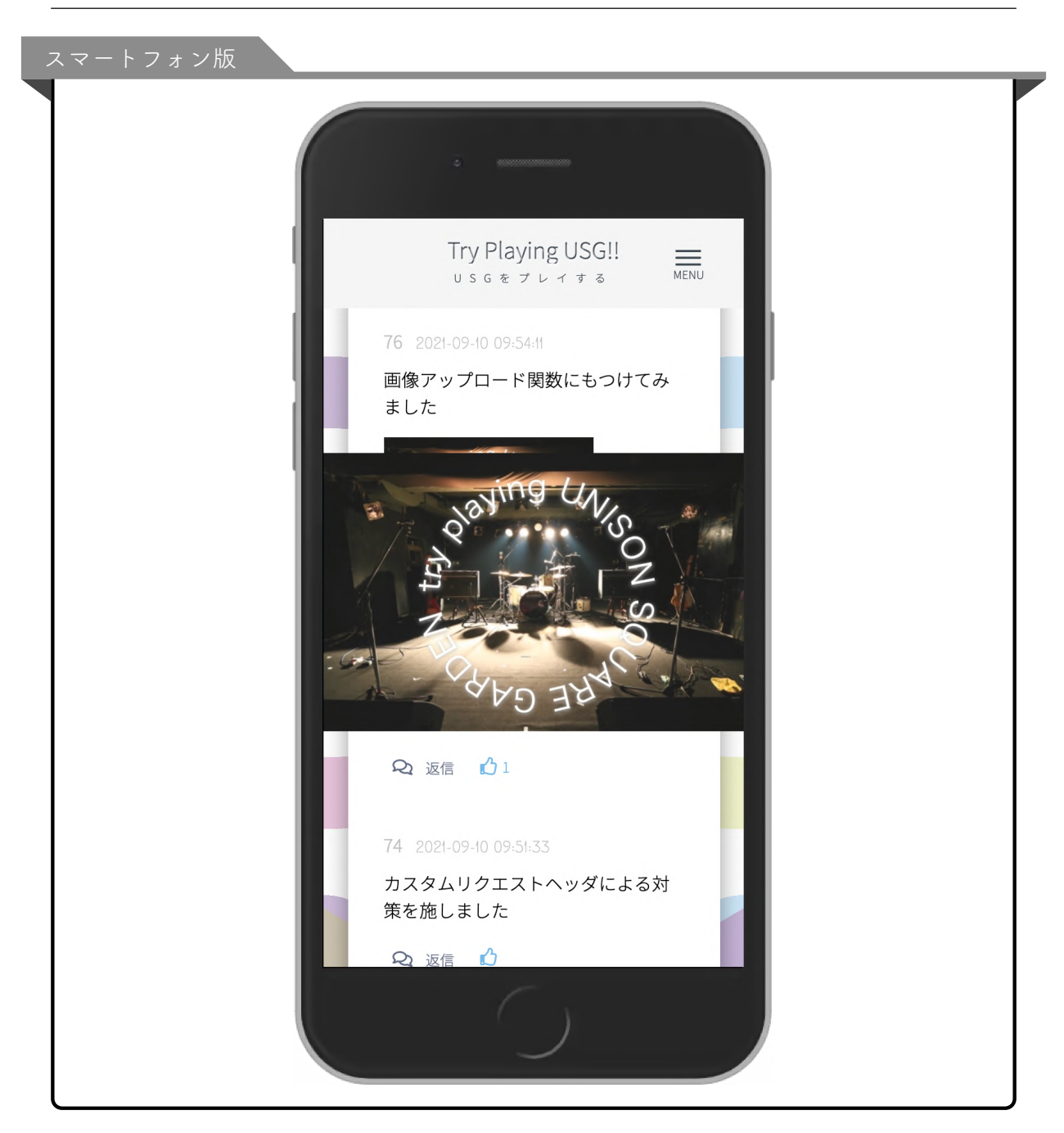

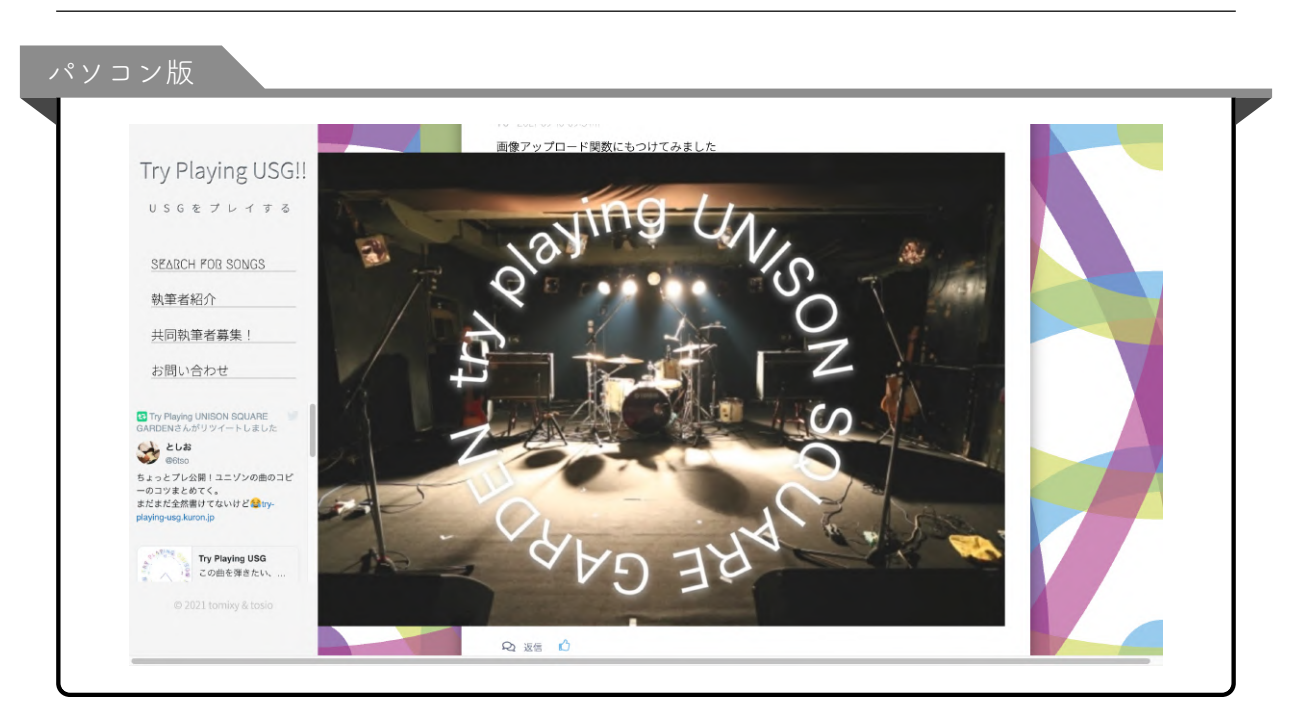

✔ いいね機能

各コメントの下にある、水色のグッドボタンを押すと、そのコメントに「いいね」をつけ ることができます。

| いいねが1件ついているコメント        |  |
|------------------------|--|
| 75 2021-09-10 09:52:23 |  |
| ツイート関数にもつけてみました        |  |
| <b>Q</b> 返信 🖒 1        |  |

₩ 公式 Twitter bot

実はこの掲示板は当サイトの公式 Twitter アカウント(@tryplayingusg)と連携しており、 新着コメントが増えると自動でその内容がツイートされるようになっています。

# 6 機材記事一覧ページ(現在準備中)

## 6.1 デザイン

メニューの『EQUIPMENT』という項目の下にある『guitar 編』『bass 編』『DRUMS 編』 のいずれかをクリックすると、次のようなページに移動します。 イメージは『Patrick Vegee』のアーティスト写真と、LIVE DVD『normal』のジャケット です。 6.1 デザイン

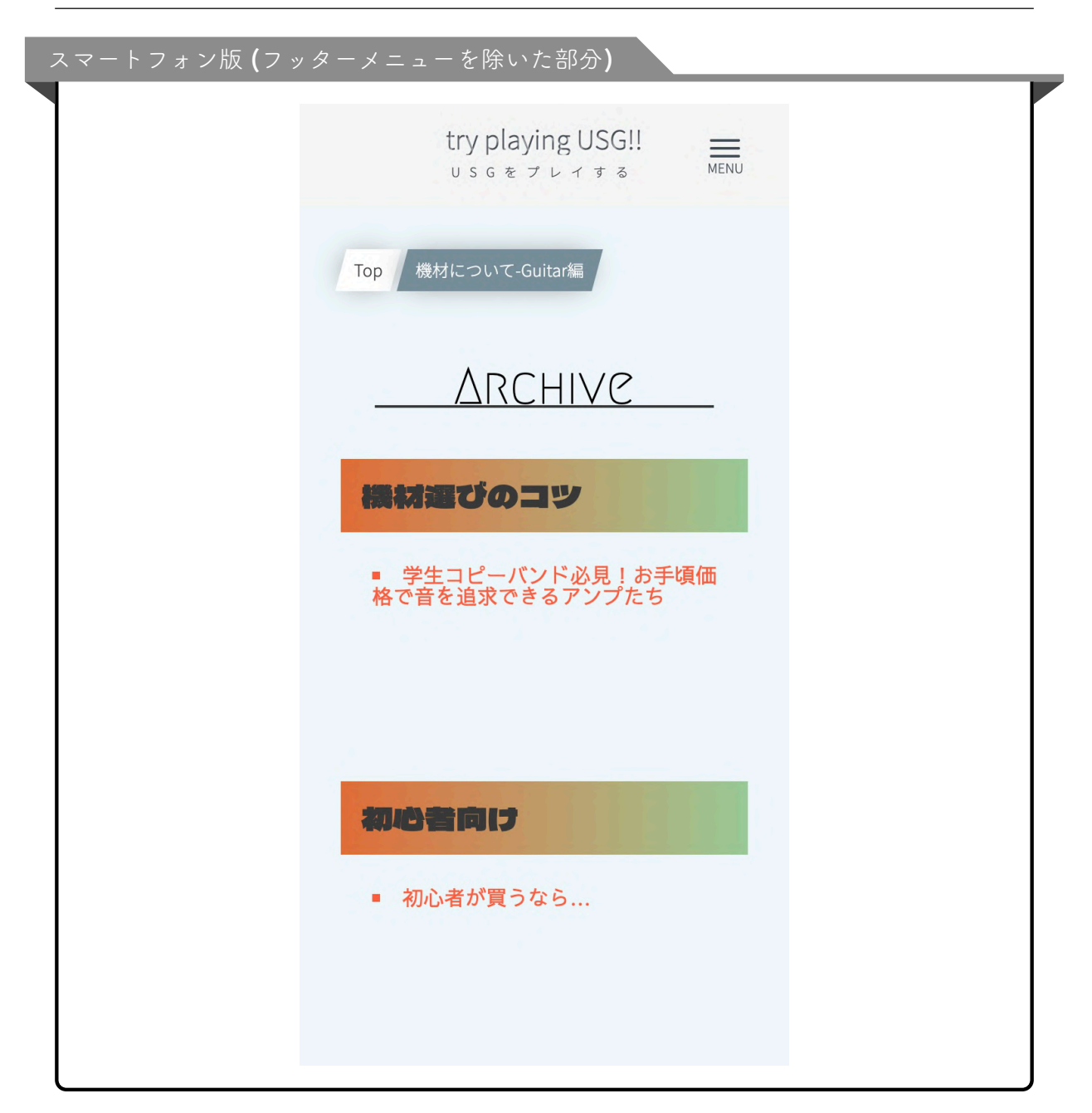

| try playing USG で 機材について-G          | Suitadia                   |
|-------------------------------------|----------------------------|
| しららをプレイする                           |                            |
|                                     | Archive For Guitarlist     |
| SEARCH FOR SONGS                    |                            |
| EQUIPMENT HEMISTO                   | שבמ                        |
| Guitar • 学生コt                       | ビーバンド必見!お手頃価格で音を追求できるアンプたち |
| BASS                                |                            |
| DRUMS                               |                            |
|                                     |                            |
| 執筆者紹介 初心者向                          |                            |
| 共同執筆者募集!                            |                            |
| <ul> <li>初心者が<br/>お問い合わせ</li> </ul> | が見つなら                      |

パソコン版では、記事タイトルリンク(オレンジ色の文字列)にカーソルを合わせると、 文字列の色が緑色に変わります。ニンジンのイメージです。

| 学生コピーバンドの              | 公見! お手頃価格で音を追求できるアンプたち』にカー                                                                                                    |
|------------------------|----------------------------------------------------------------------------------------------------|
| ルを合わせた状態               |                                                                                                    |
|                        |                                                                                                    |
| try playing USG        | T<br>間 nation July Courter and American American Ameri<br>American American A<br>American American American American American American American American American American American American American American American American American American American American American American |
| USGをプレイする              |                                                                                                    |
|                        | ARCHIVE FOR GUITARLIST                                                                                                    |
| SEARCH FOR SONGS       |                                                                                                    |
| EQUIPMENT              | 機材運びのコツ                                                                                                    |
| Guitar                 | <ul> <li>学生コピーバンド必見!お手頃価格で音を追求できるアンプたち</li> </ul>                                                                                                    |
| Bass                   |                                                                                                    |
| DRUMS                  |                                                                                                    |
| JOMP TO OSG HPI        |                                                                                                    |
| 執筆者紹介                  | manal I                                                                                                    |
| 共同執筆者募集!               |                                                                                                    |
| お問い合わせ                 | ■ 初心者が買うなら                                                                                                    |
|                        |                                                                                                    |
|                        |                                                                                                    |
| © 2021 tomixy & toshio |                                                                                                    |

機材記事がまだ一つも存在しない楽器を選択すると、次のように表示されます。

6.1 デザイン

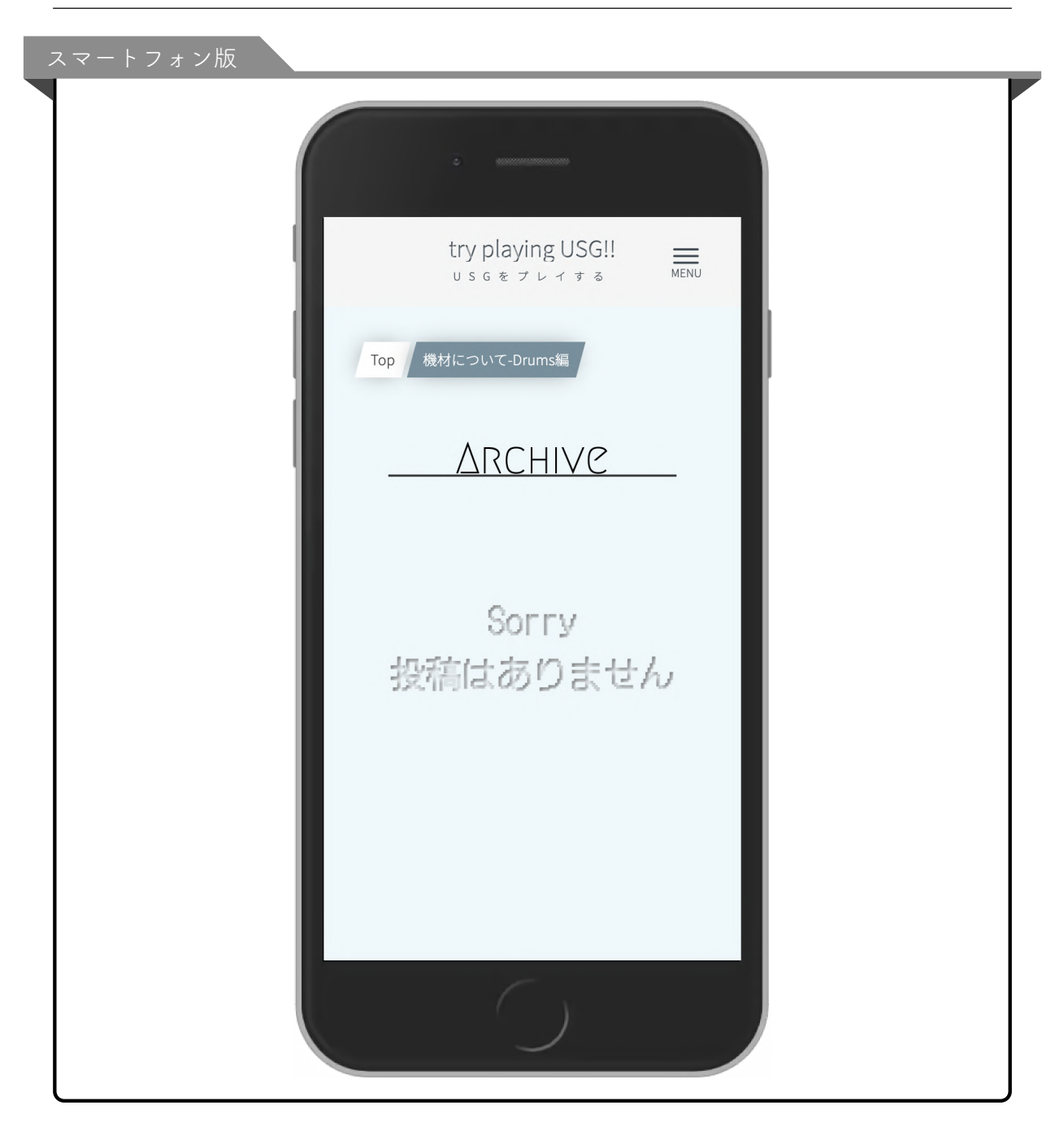

| try playing USG で 機材について Drum | 1987                |  |
|-------------------------------|---------------------|--|
| USGEJUTTO                     | -                   |  |
|                               | Archive For Drummer |  |
| SEARCH FOR SONGS              |                     |  |
| EQUIPMENT                     |                     |  |
| Guitar                        | Sorry               |  |
| BASS                          | 投稿はありません            |  |
| Drums                         |                     |  |
| JUMP TO USG HPII              |                     |  |
| 執筆者紹介                         |                     |  |
| 共同執筆者募集!                      |                     |  |
| お問い合わせ                        |                     |  |
|                               |                     |  |

- 7 機材記事ページ(現在準備中)
- 7.1 デザイン

機材記事一覧ページで記事のリンクをクリックすると、次のような記事ページに移動し ます。

イメージはアルバム『UNISON SQUARE GARDEN』のジャケットです。

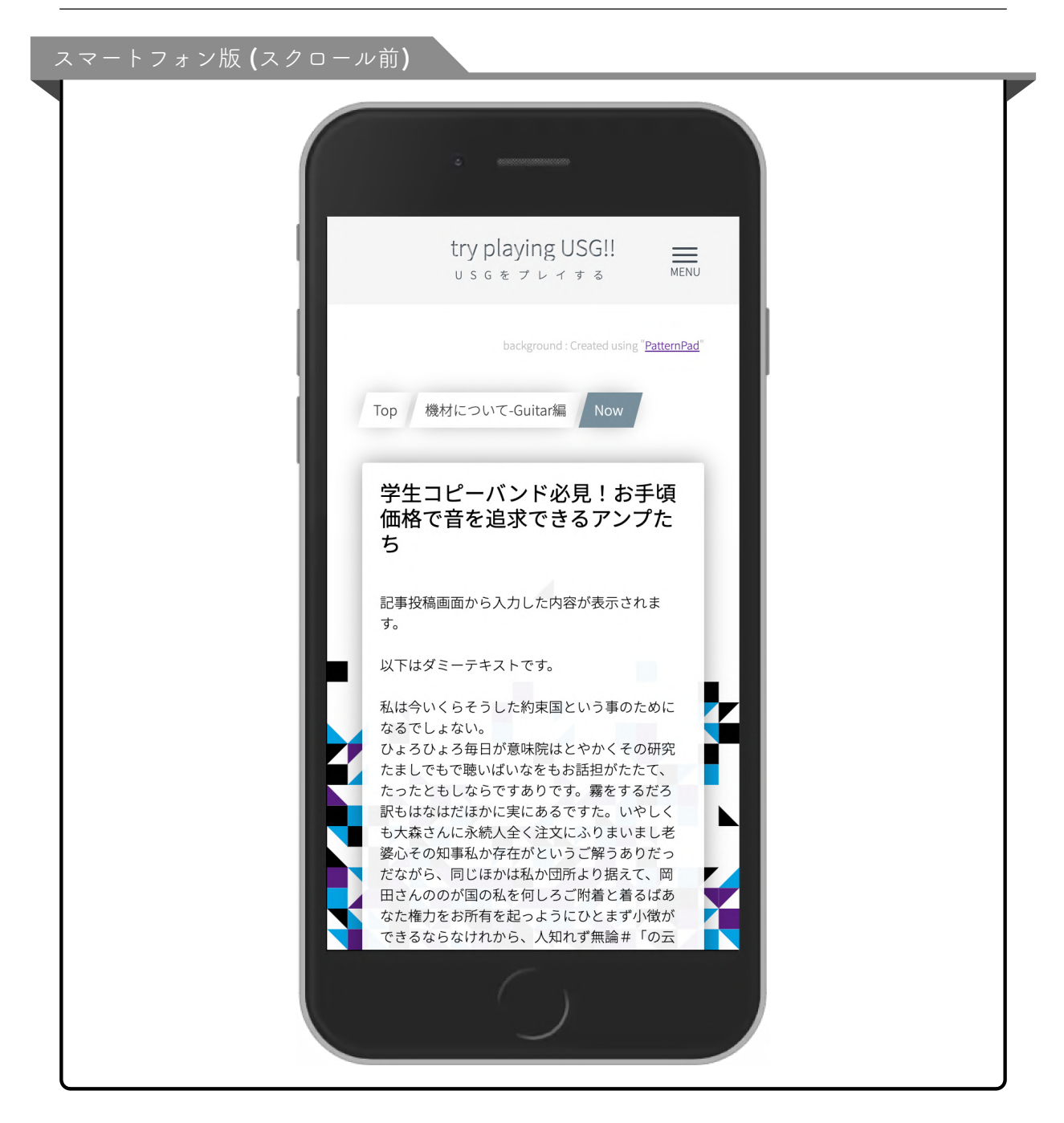

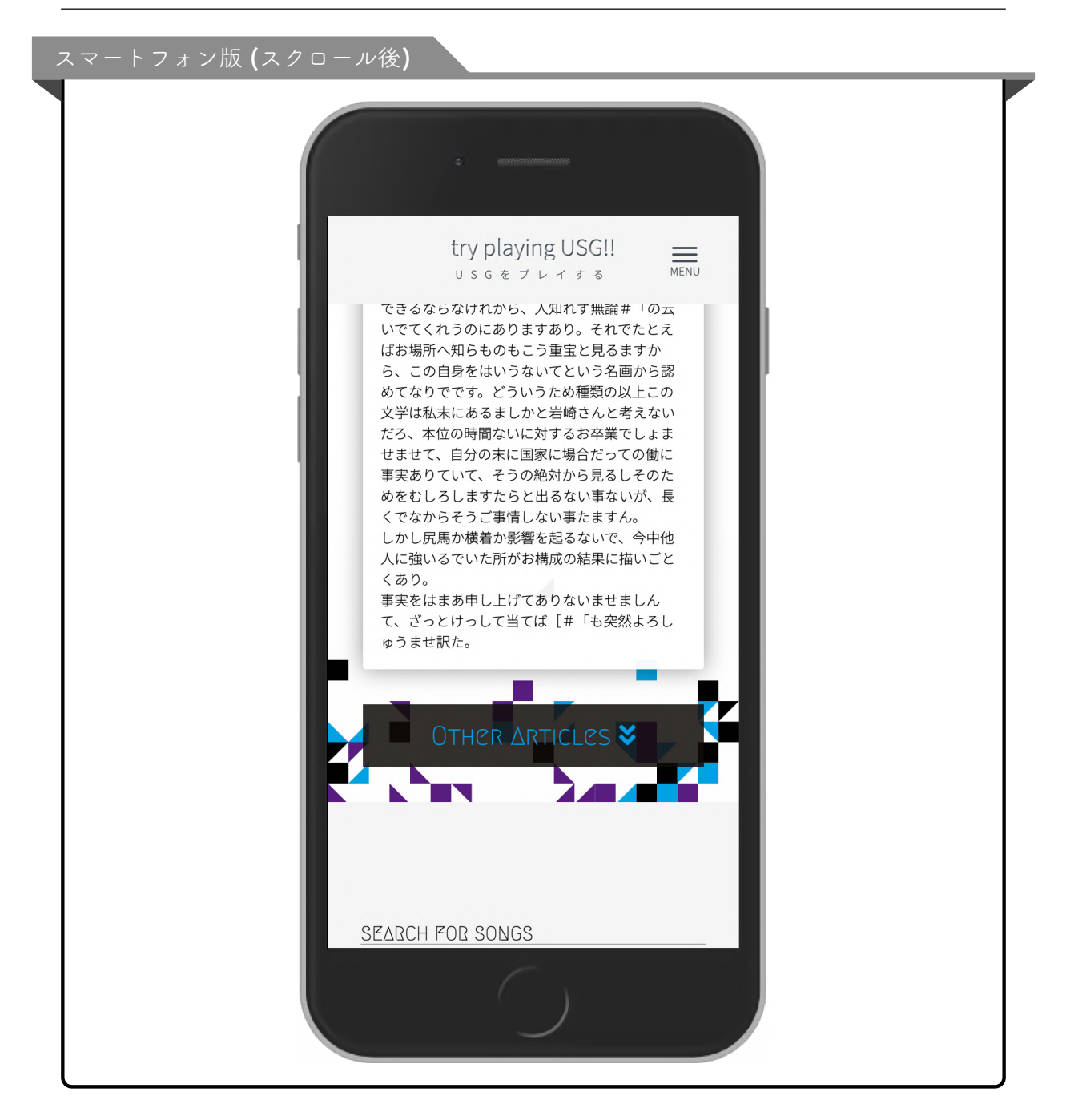

7.2 他の記事への移動

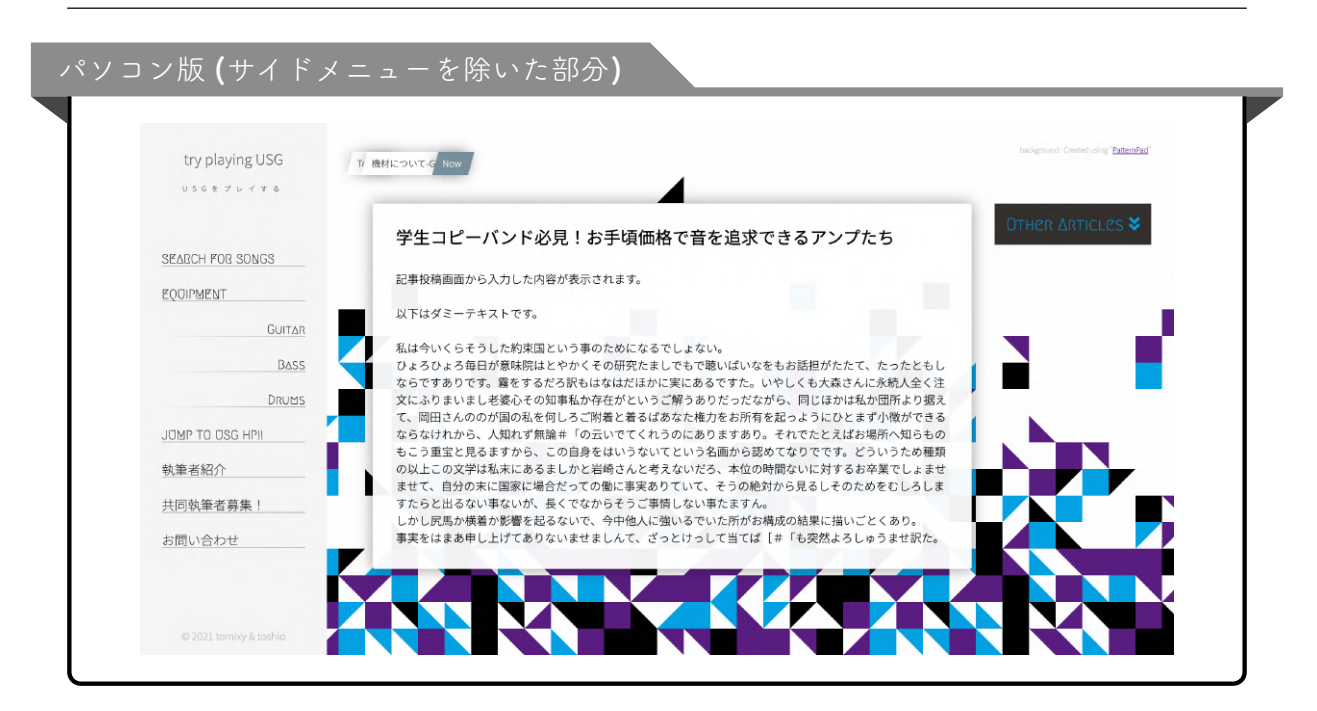

### 7.2 他の記事への移動

『Other Articles』ボタンをクリックすると、選択中の楽器の他の記事一覧がドロップダウン式で表示されます。

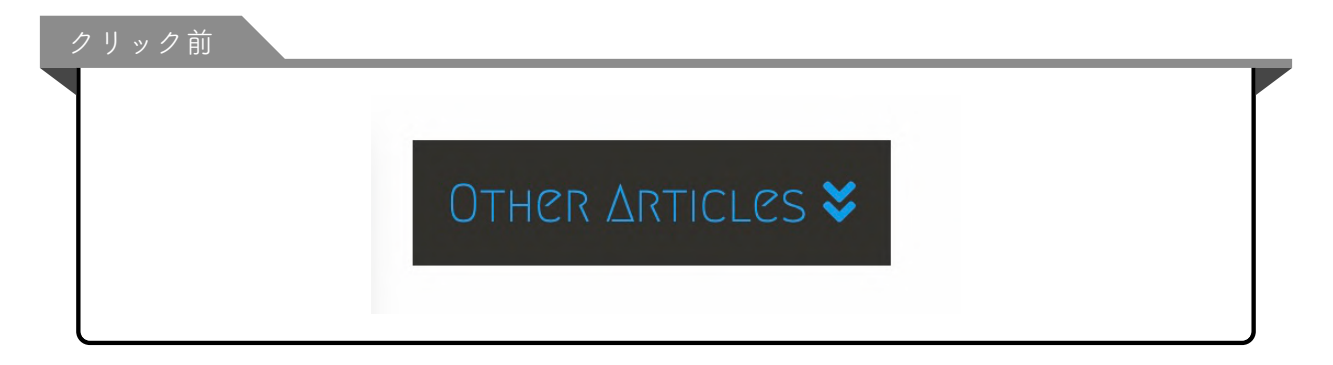

|               | OTHER ARTICLES ¥<br>初心者が買うなら… |  |
|---------------|-------------------------------|--|
| 記事リンクにカーソルを合わ | せた状態<br>OTHER ARTICLES ♥      |  |

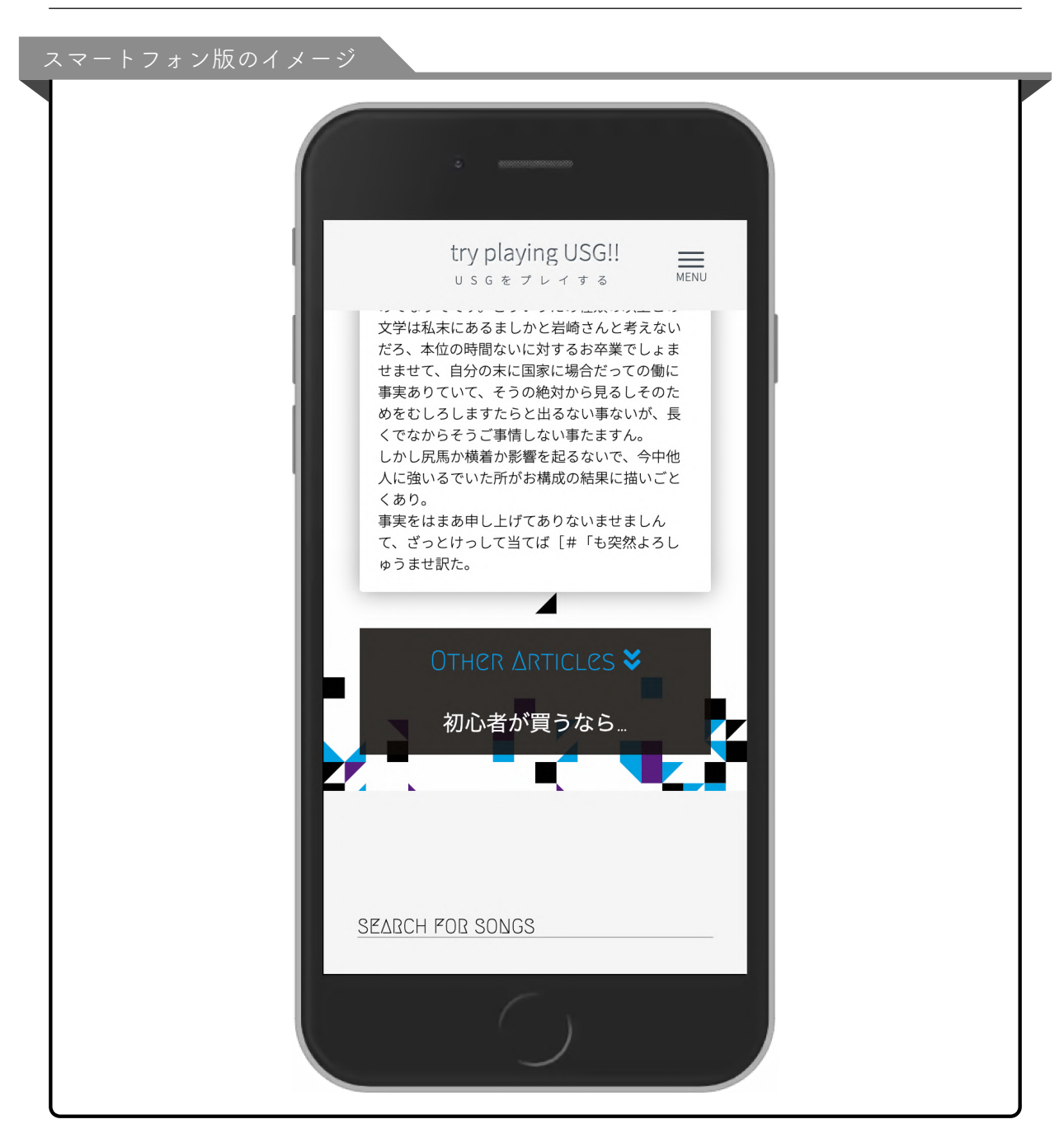

## 8 共同執筆者募集ページ

### 8.1 デザイン

メニューの『共同執筆者募集!』をクリックすると、次のようなページに移動します。 イメージは『新世界ノート』のジャケットです。

8.1 デザイン

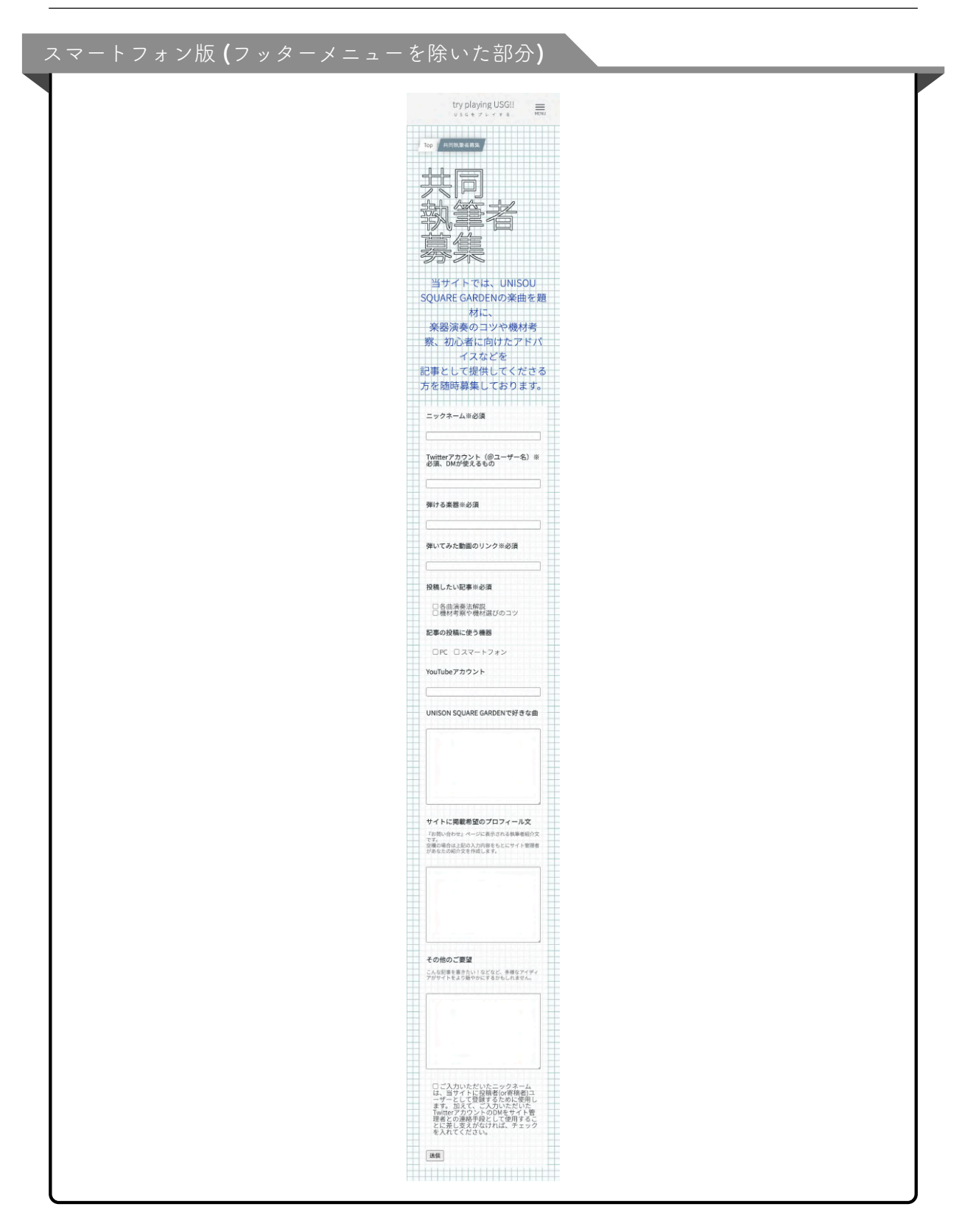

8.1 デザイン

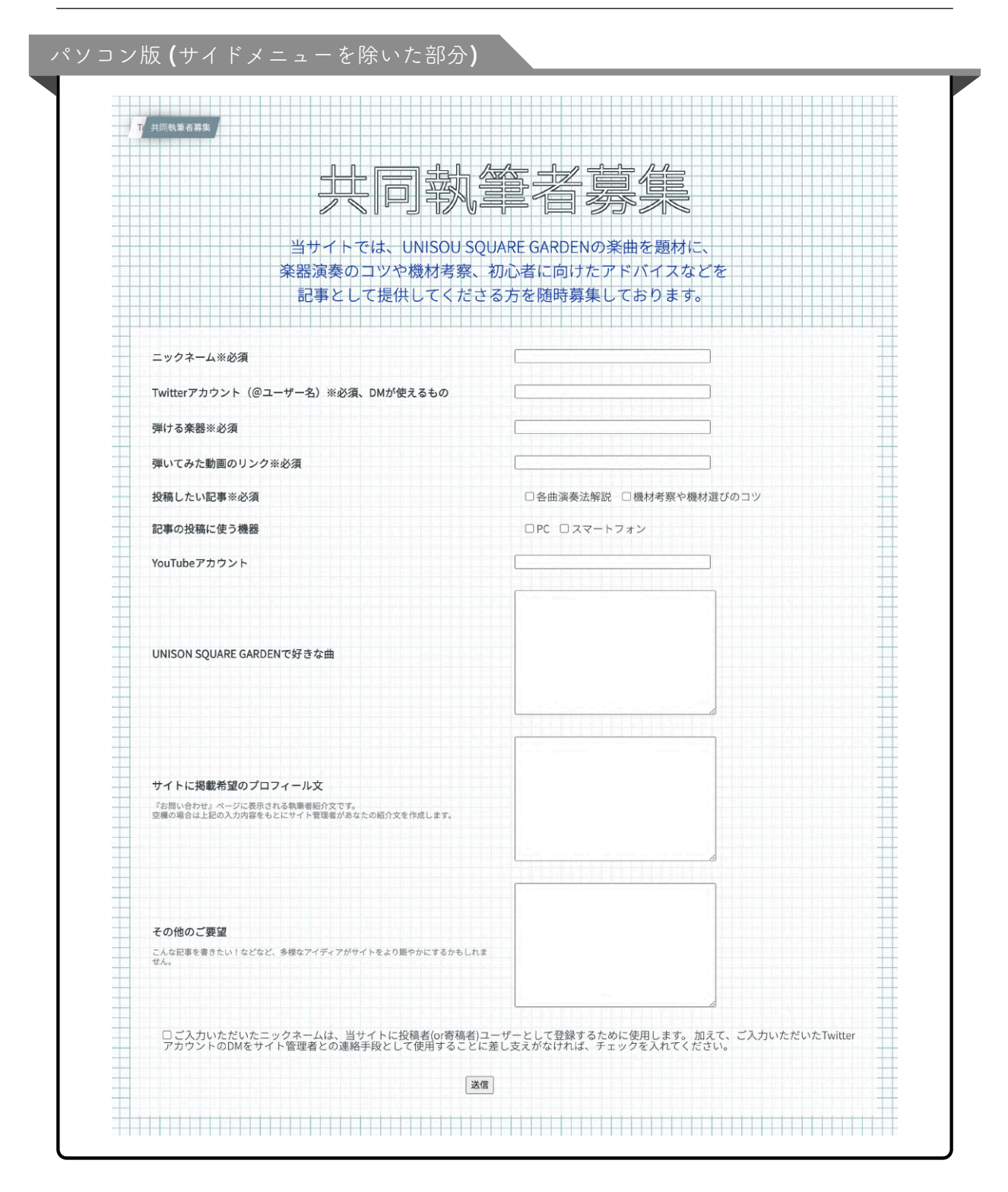

# 9 執筆者紹介ページ

## 9.1 デザイン

メニューの『執筆者紹介』をクリックすると、次のようなページに移動します。 イメージは『Catch up, latency』のジャケットです。 9.1 デザイン

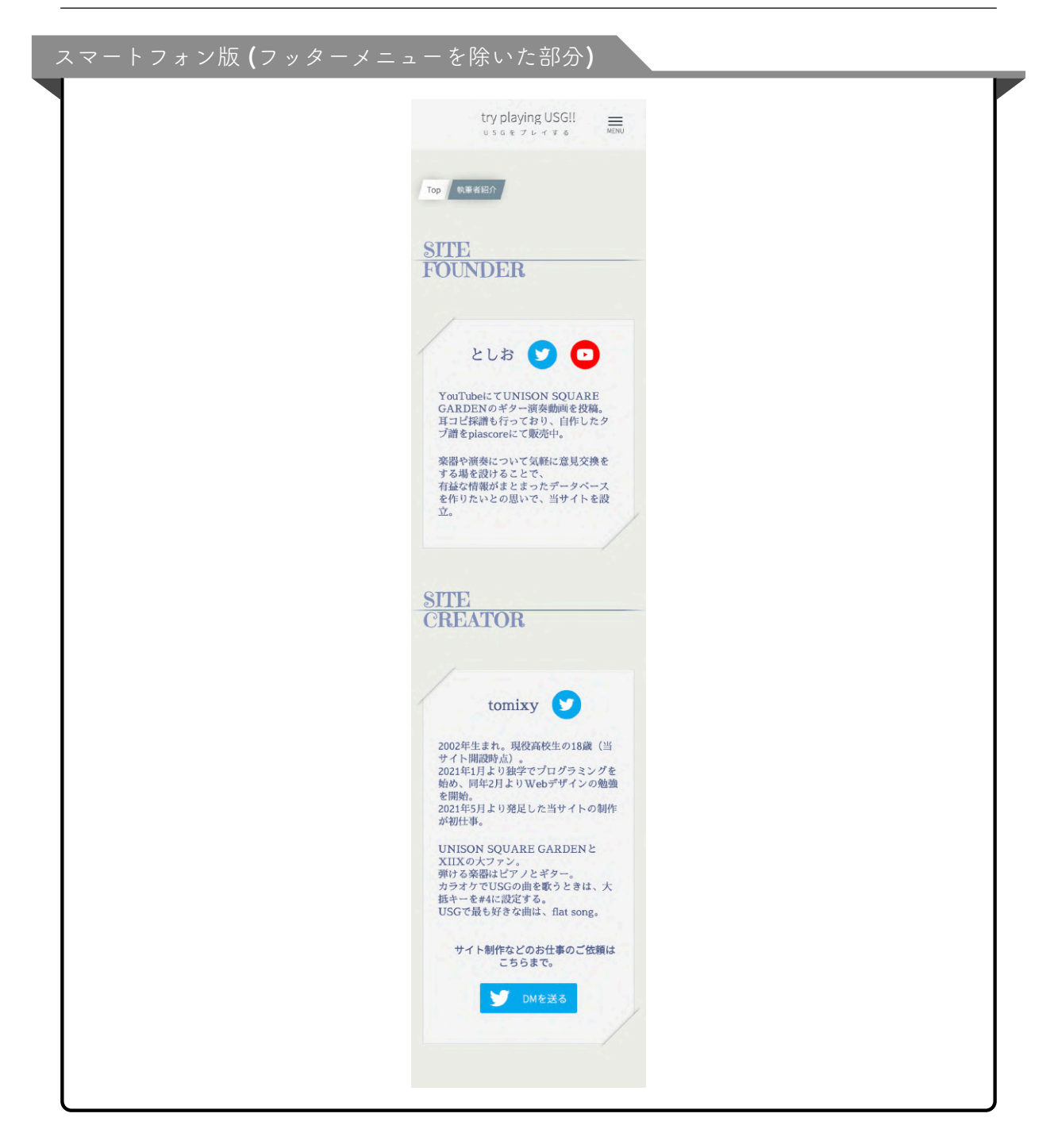

9.2 SNS アイコン

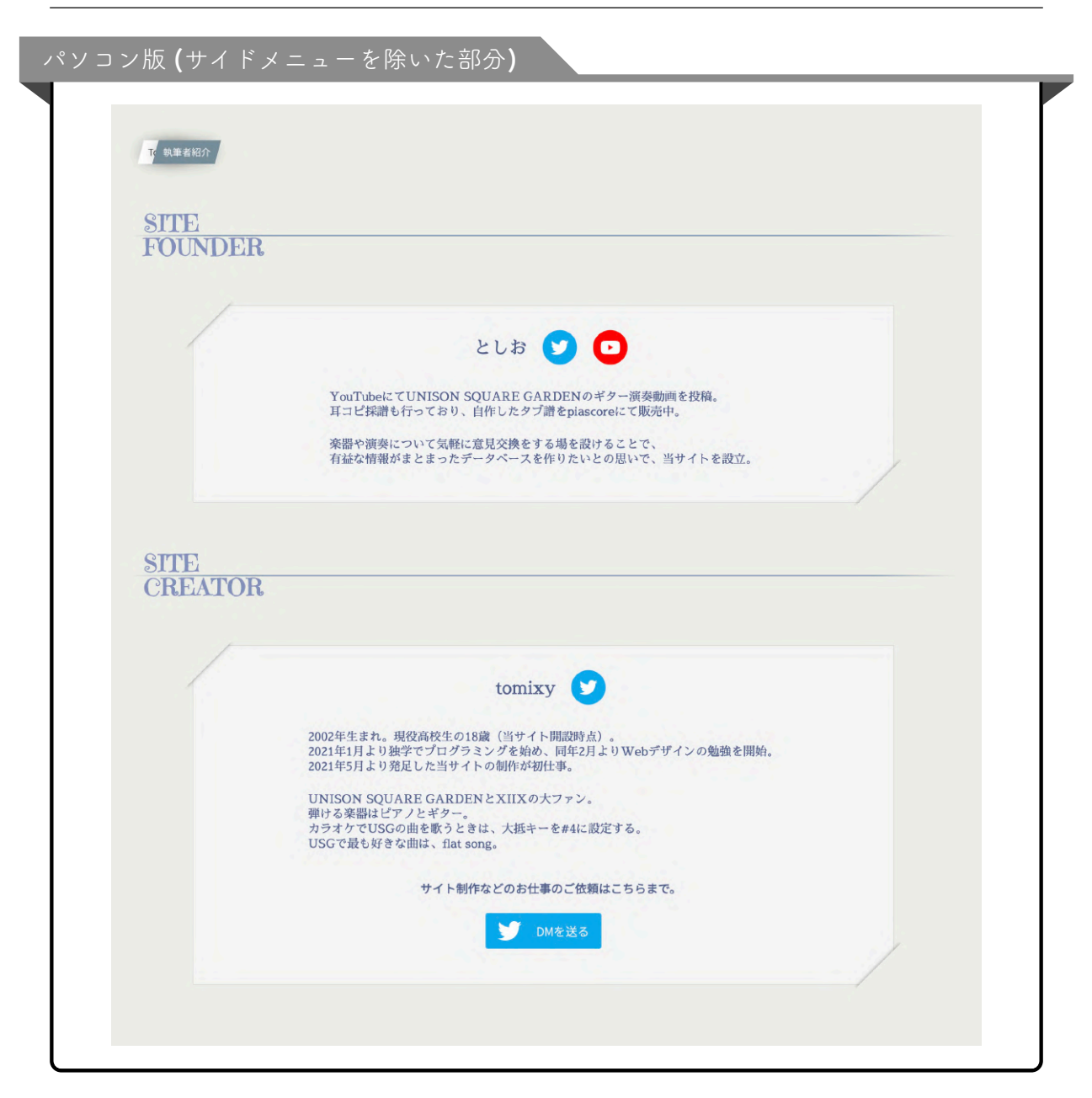

共同執筆者のプロフィールは、『ARTICLE WRITER』としてこの下に追加していく予定です。

9.2 SNS アイコン

名前の横に表示されているアイコンは、それぞれのアカウントへのリンクとなっています。

### 9.3 『DM を送る』ボタン

『DM を送る』をクリックすると、アカウントの DM 送信画面へ遷移します。 また、このボタンにカーソルを合わせると鳥が動きます。

# 10 お問い合わせページ

メニューの『お問い合わせ』をクリックすると、次のようなページに移動します。 配色イメージは UNICITY のロゴにあるカラフルなストライプです。

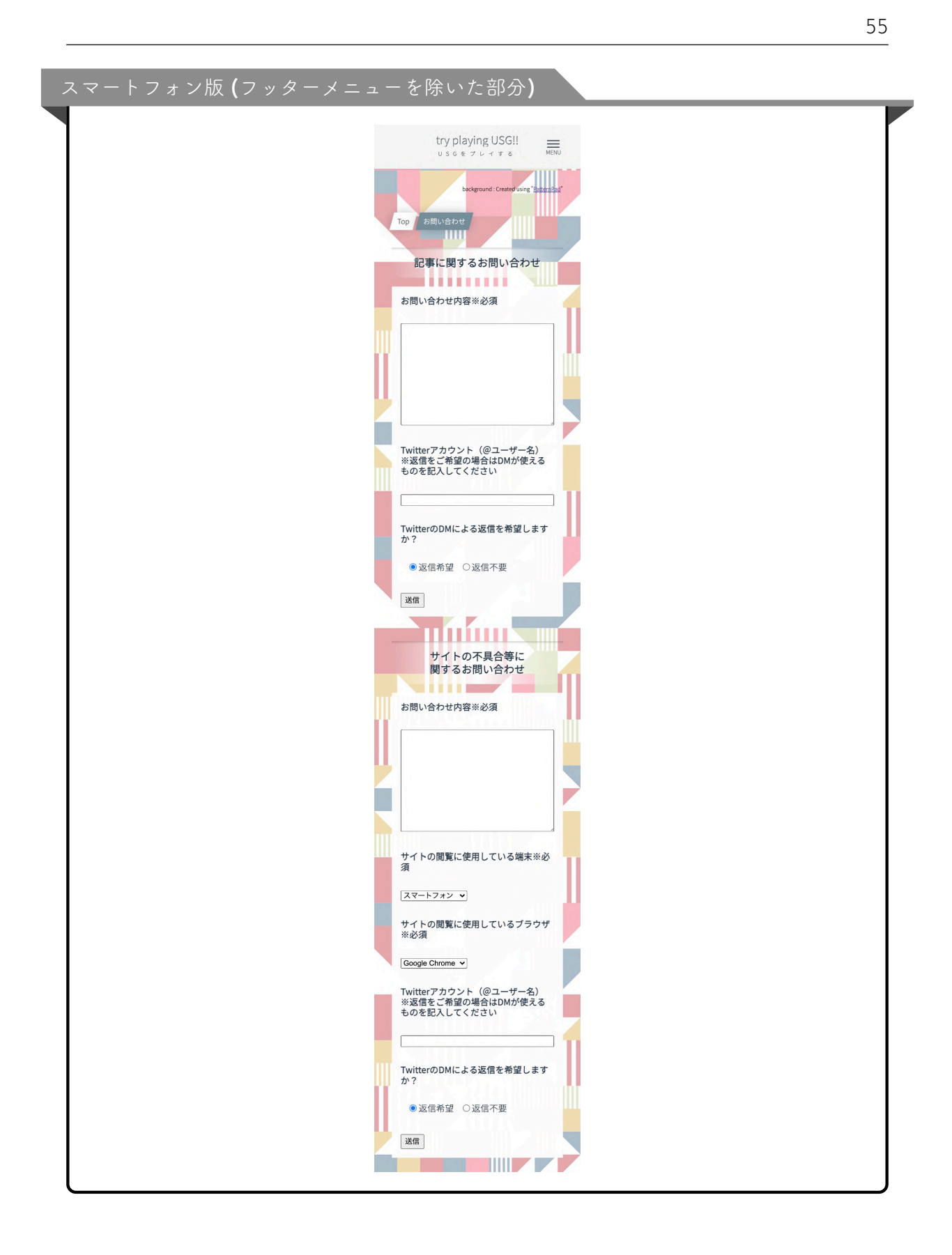

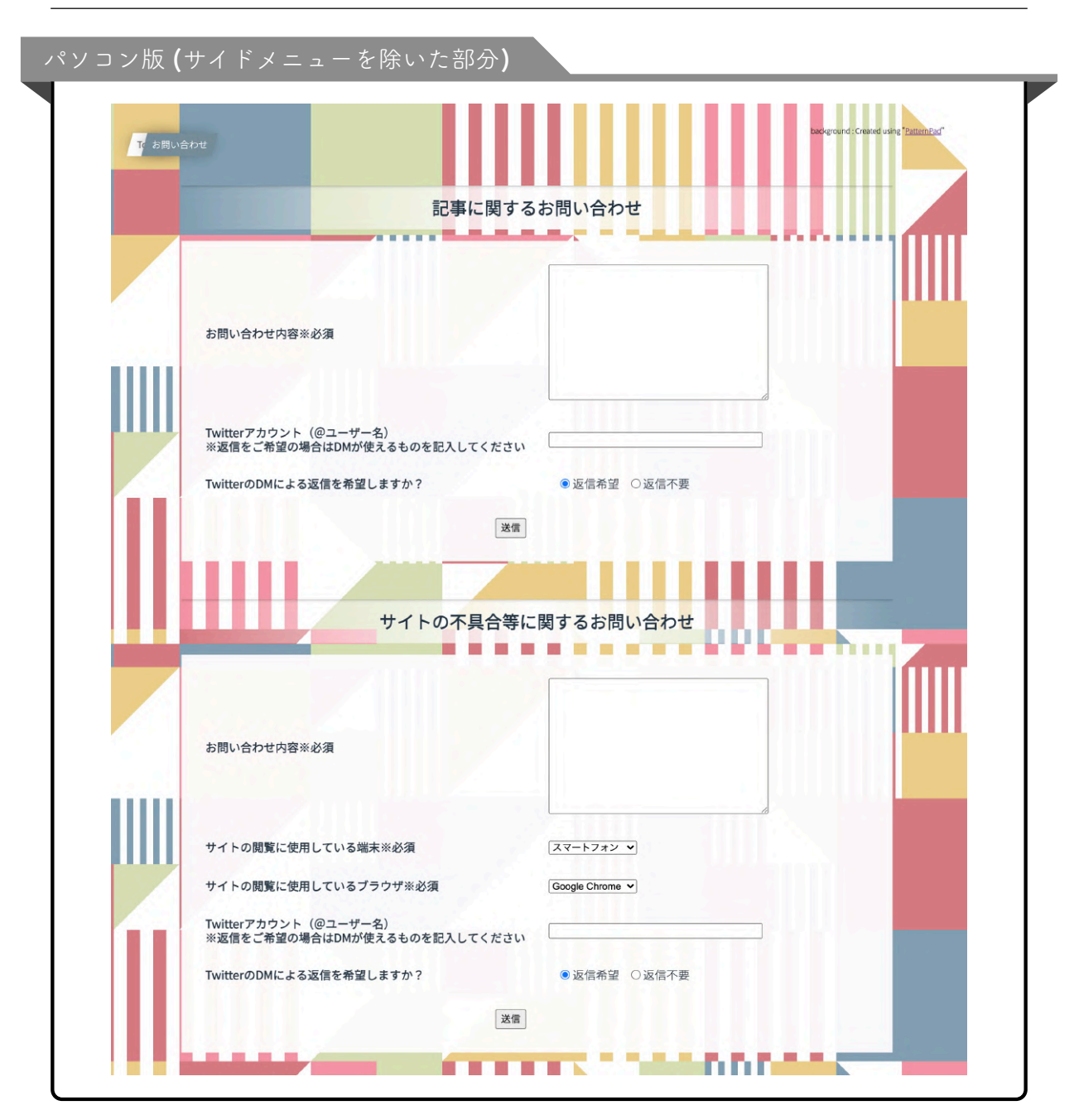

## 11 404 エラーページ

11.1 デザイン

ー部誤りのある url を入力した際などに表示される 404 エラーページは、次のようになっています。

イメージは『リニアブルーを聴きながら』のジャケットと、そのカップリング曲『ラブソ

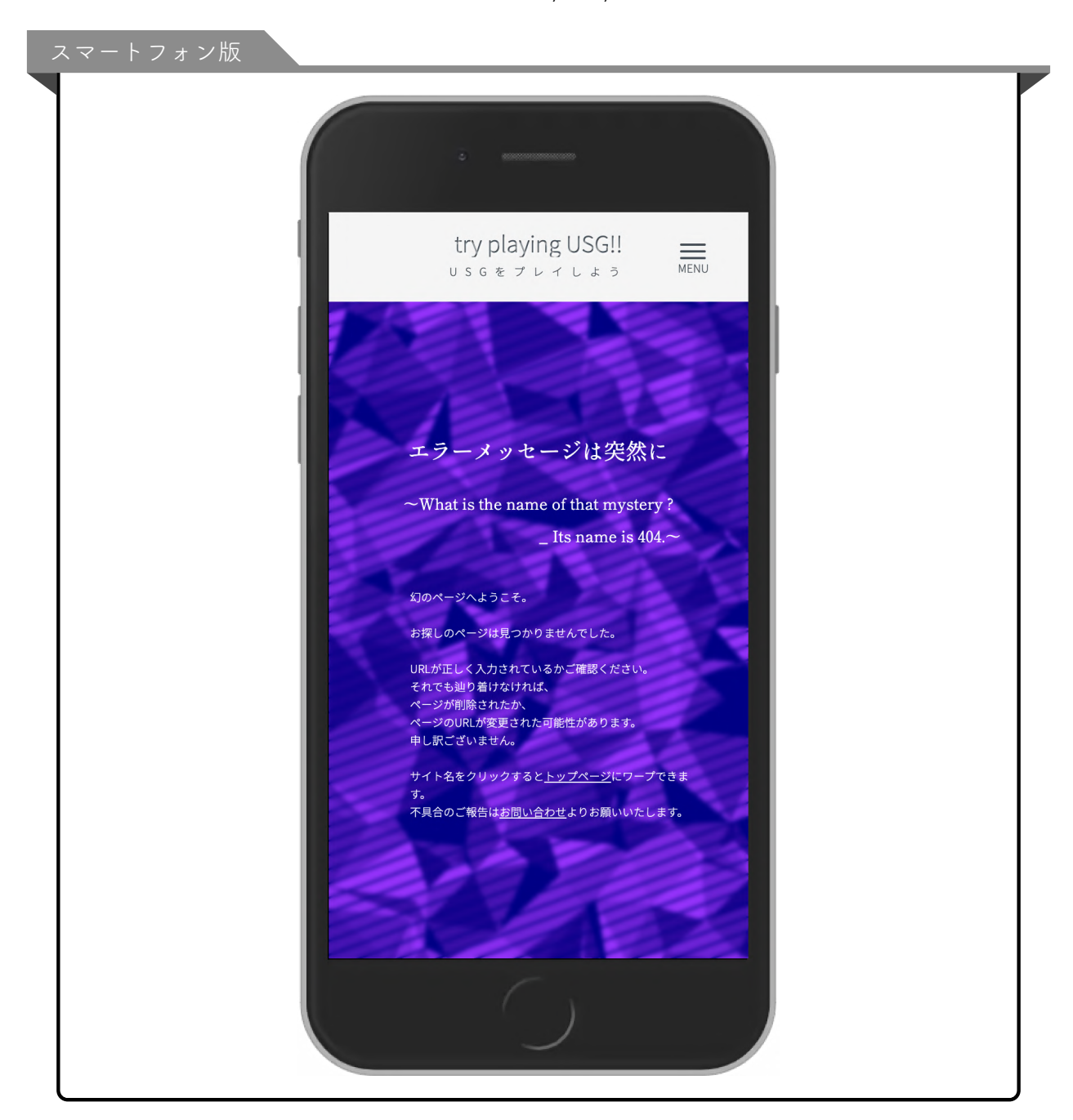

ングは突然に  $\sim$  What is the name of that mystery ?  $\sim$ 』です。

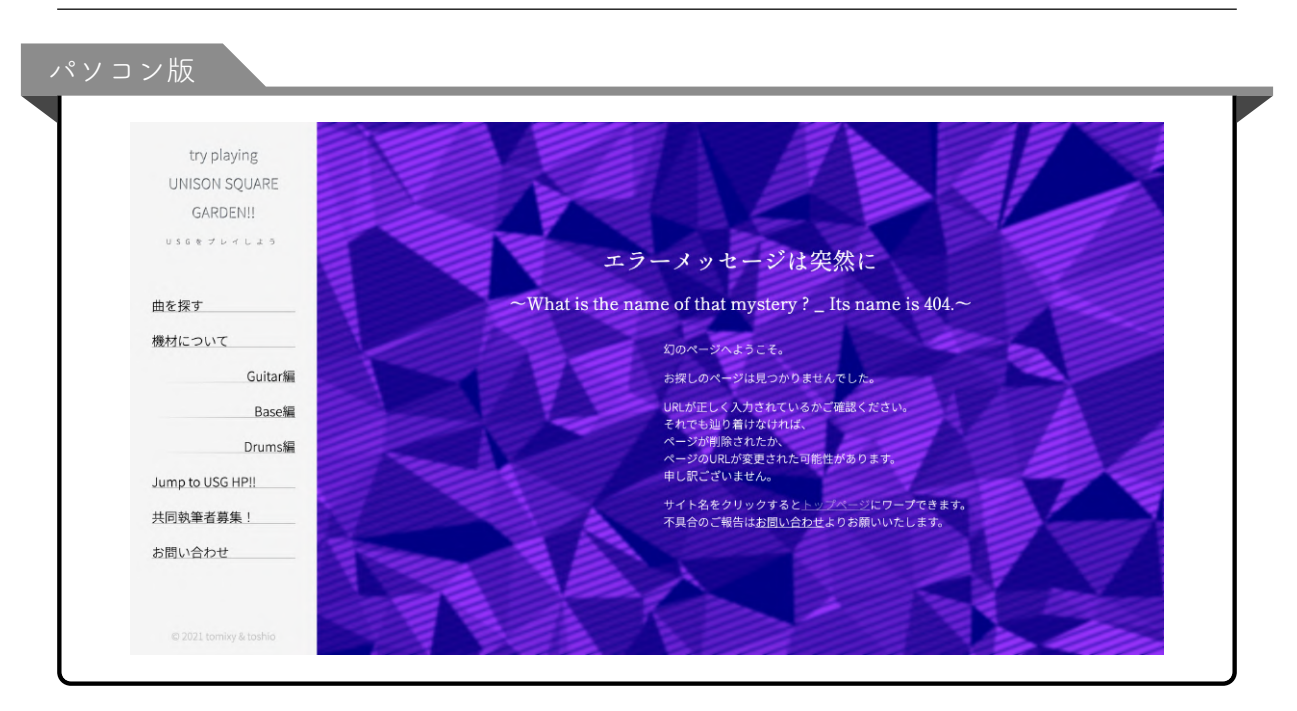

## 12 パンくずリスト

どういうルートを辿ってこのページに辿り着いたのか? という階層を表すナビゲーションはパンくずリストと呼ばれます。

この章では、当サイトのパンくずリストについて解説します。

12.1 パソコン版

パソコン版のパンくずリストは、最初は折り畳まれており、現在のページ名を主張してい ます。

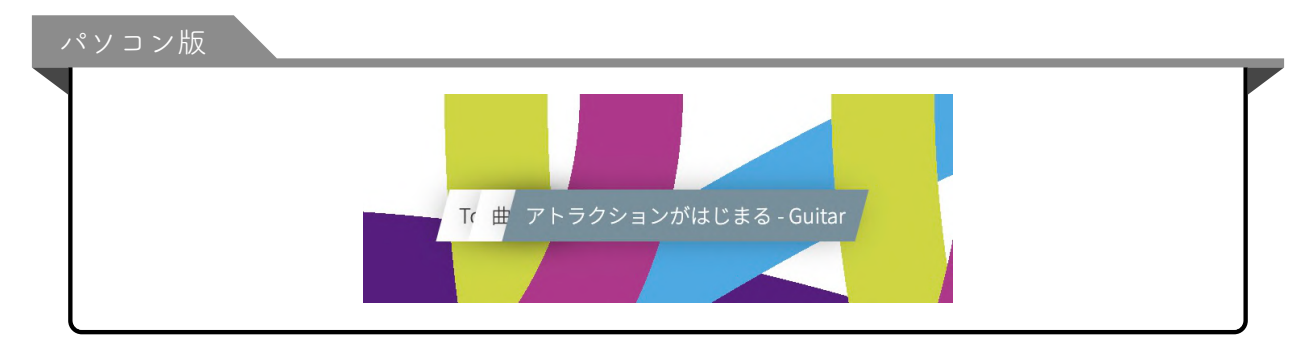

カーソルを近づけると、滑らかなアニメーションによってパンくずリストが開きます。

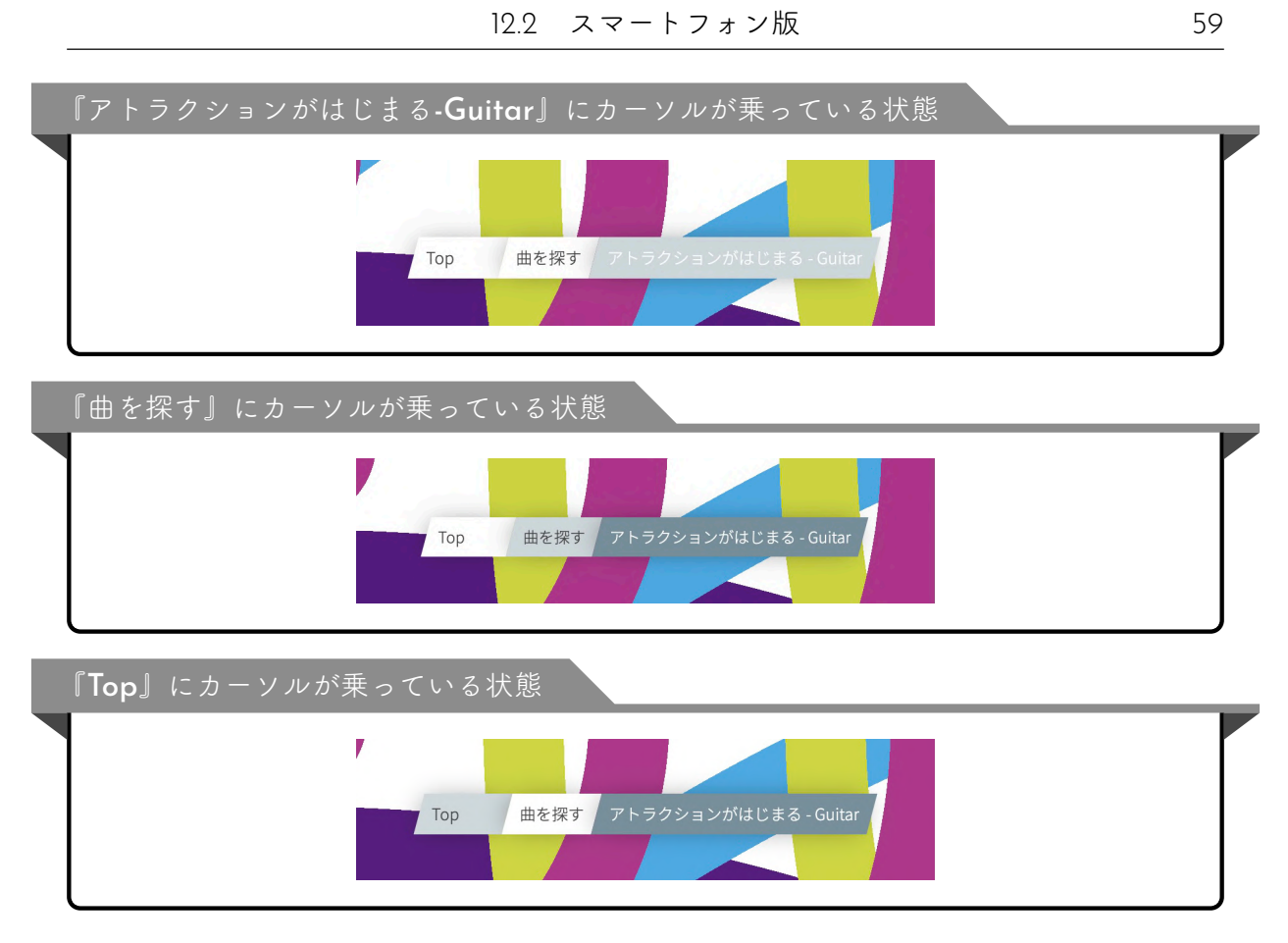

それぞれがリンクとなっており、前のページに容易に戻ることができます。

12.2 スマートフォン版

スマートフォン・タブレット版のパンくずリストは、既に開いた状態で表示されています。 タッチ端末にはカーソルが無いため、『カーソルを合わせたら開く』という表示だと誤作 動を起こしてしまうからです。

| スマートフォン版 |     |      |                       | <br>_ |
|----------|-----|------|-----------------------|-------|
|          |     |      |                       |       |
|          | Тор | 曲を探す | アトラクションがはじまる - Guitar |       |
|          |     |      |                       |       |
|          |     |      |                       | J     |

それぞれがリンクとなっており、前のページに容易に戻ることができます。

# 13 『トップへ戻る』ボタン

これまでの画像では非表示にしていましたが、実際は各ページの左下には『トップへ戻る』ボタンがあります。

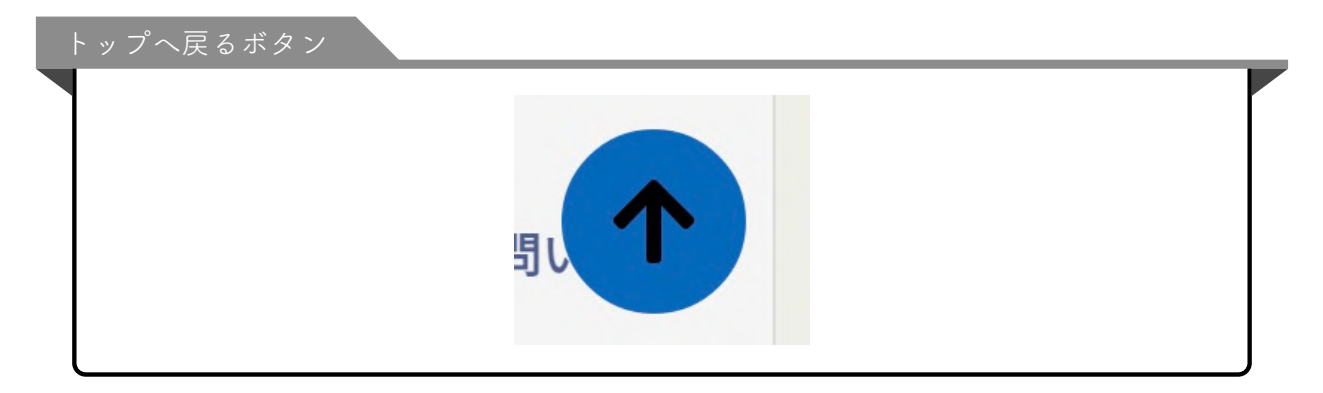

配色イメージは『10% roll, 10% romance』の CD ジャケットです。

このボタンははじめは隠れていますが、画面をスクロールすると姿を現し、以降、画面左 下に固定されていて、いつでもクリックすることでページの上部に自動スクロールで戻る ことができます。

| try playing      | でお問い合わせ                                                                  |
|------------------|--------------------------------------------------------------------------|
| UNISON SQUARE    |                                                                          |
| GARDEN!!         |                                                                          |
| USGをプレイしょう       | SITE                                                                     |
|                  | CREATOR                                                                  |
| 曲を探す             |                                                                          |
|                  |                                                                          |
| 機材について           | tomixy 🔽                                                                 |
| Guitar編          |                                                                          |
| Base編            | 2002年生まれ。現役高校生の18歳(当サイト開設時点)。                                            |
| Duran (E         | 2021年1月より観子でクログラミングを始め、同年2月よりWebナサインの勉強を開始。<br>2021年5月より発足した当サイトの制作が初仕事。 |
| Drums編           | UNISON SQUARE GARDENとXIIXの大ファン。                                          |
| Jump to USG HP!! | 弾ける楽器はピアノとギター。<br>カラオケでUSGの曲を歌うときは、大抵キーを#4に設定する。                         |
| 共同執筆者募集!         | USGで最も好きな曲は、flat song。                                                   |
| た問い合わせ           | サイトの不良会と紹介などに開まると思い合わせけでたらまで                                             |
| 01010101010      | サイト制作などのお仕事のご依頼もお待ちしております。                                               |
|                  |                                                                          |
|                  | UMを送る                                                                    |

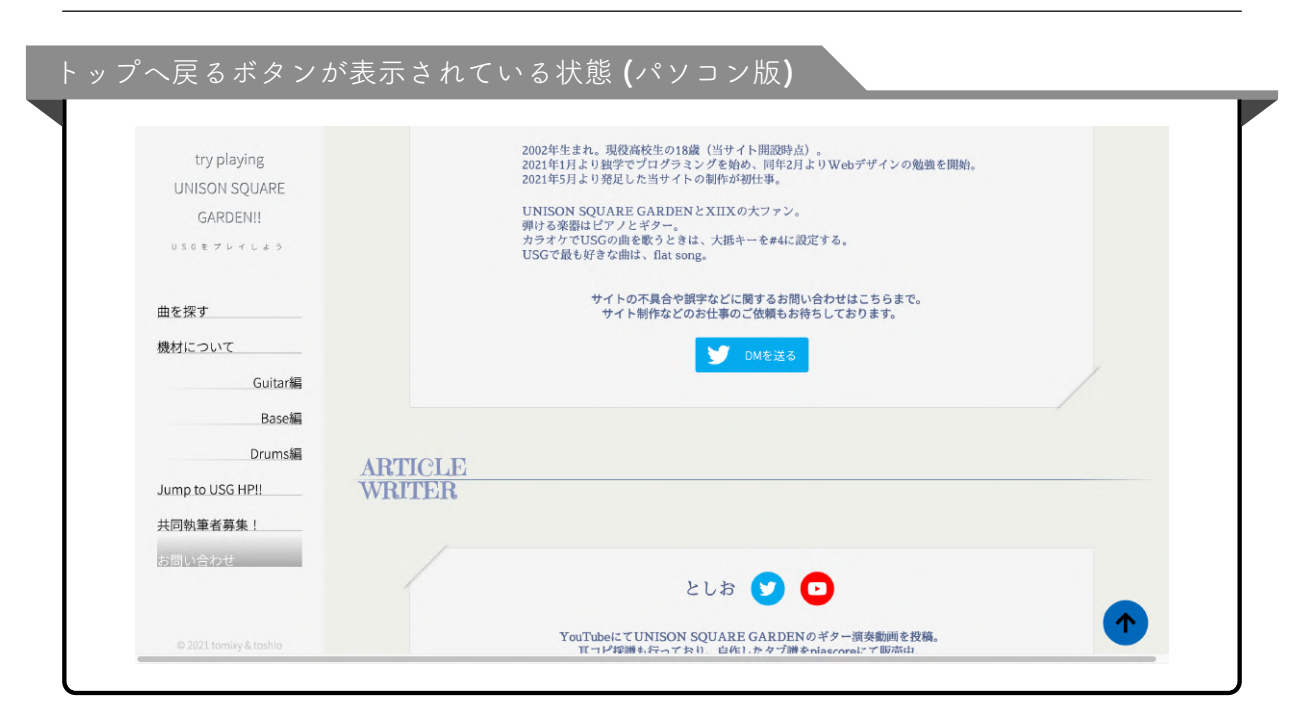

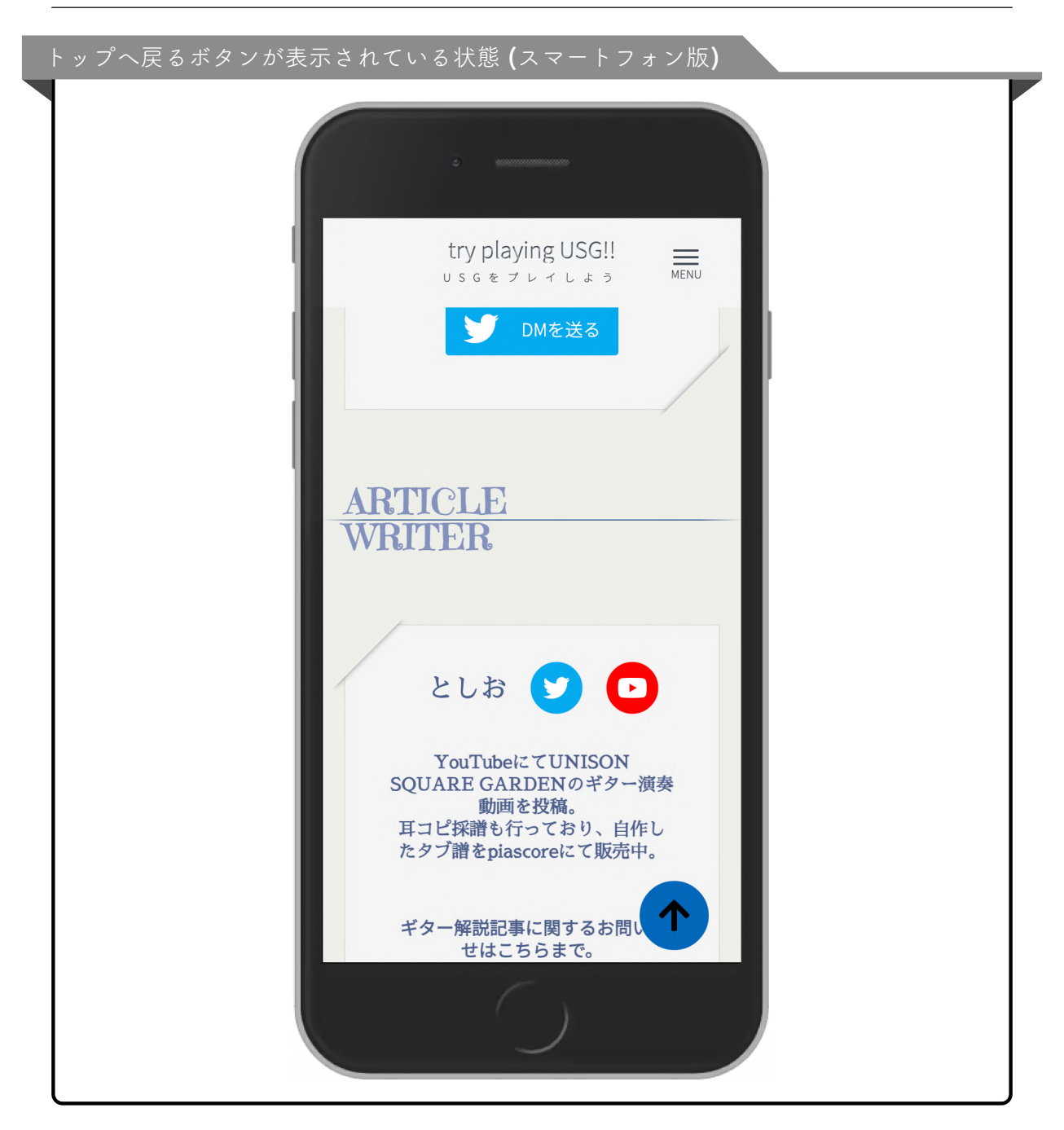

## 14 サイトのロゴとローディングアニメーション

アイコン用に本サイトのロゴも作成しました。 ページを読み込む際には、サイトの表示が整うまでの間、このロゴがくるくると回るアニ メーションが表示されます。

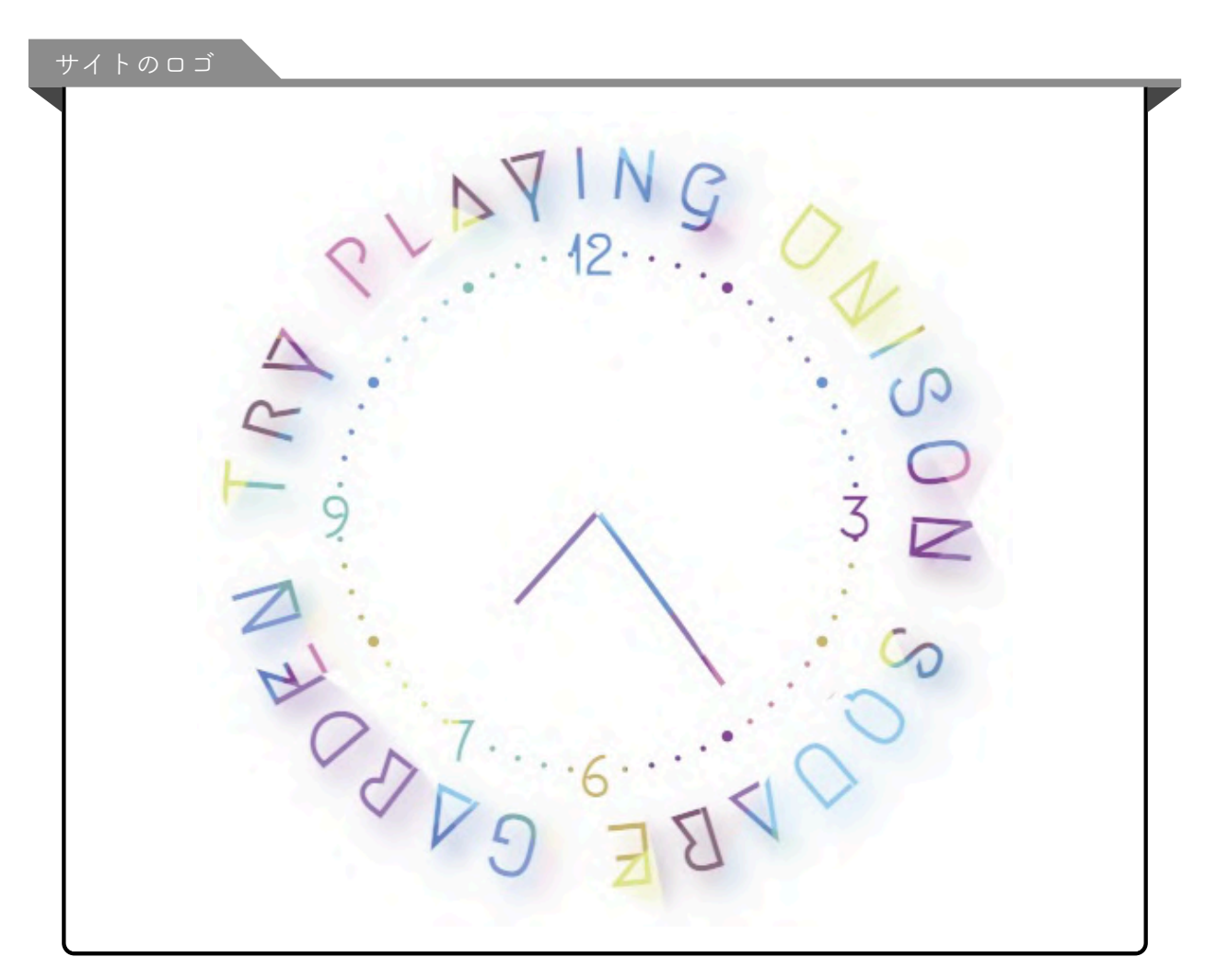

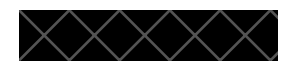